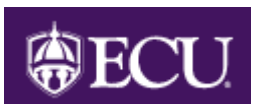

# How to Access and Use the Position Change Form (PCF)

| Functional Area: Position Management Mo | dule: HR |
|-----------------------------------------|----------|
|-----------------------------------------|----------|

# Table of Contents

| How to Access the Position Change Form (PCF)2                     |
|-------------------------------------------------------------------|
| How to Initiate Changes to One or More Positions9                 |
| How to Update or Delete One or More Position Change Forms (PCF)26 |
| How to Approve One or More Position Change Forms (PCF)27          |
| Budget Office Use of Position Change Form (PCF)42                 |
| Position Change Form (PCF) Helpful Tips53                         |
| Which Tool Do I Use for Which Action?54                           |

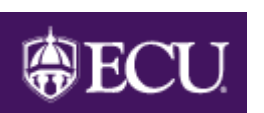

# How to Access the Position Change Form (PCF)

Functional Area: <u>Position Management</u> Module: <u>HR</u>

The Position Change Form (PCF) is located on Pirate Port.

To access Pirate Port start at the ECU Home page and click on Pirate Port

or by going to pirateport.ecu.edu.

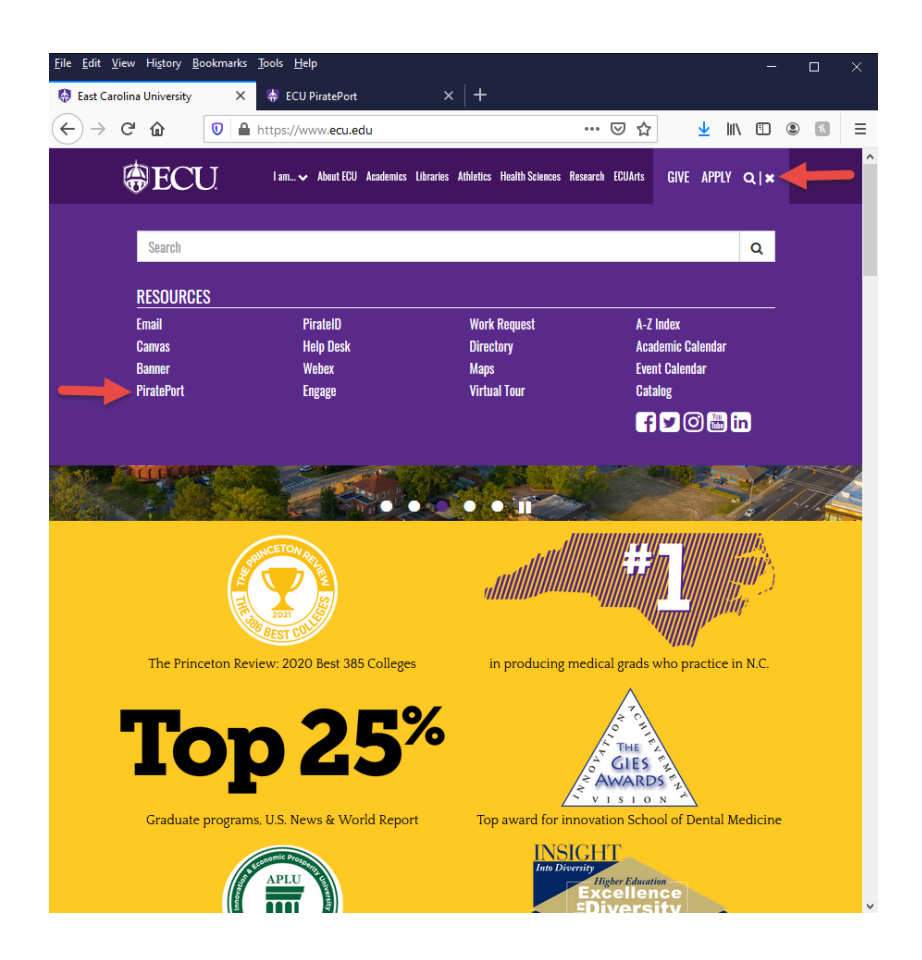

When prompted enter your ECU Email, then click on "SIGN IN WITH ECU". You will then be prompted to second log in where you will log in with your ECU Email and password.

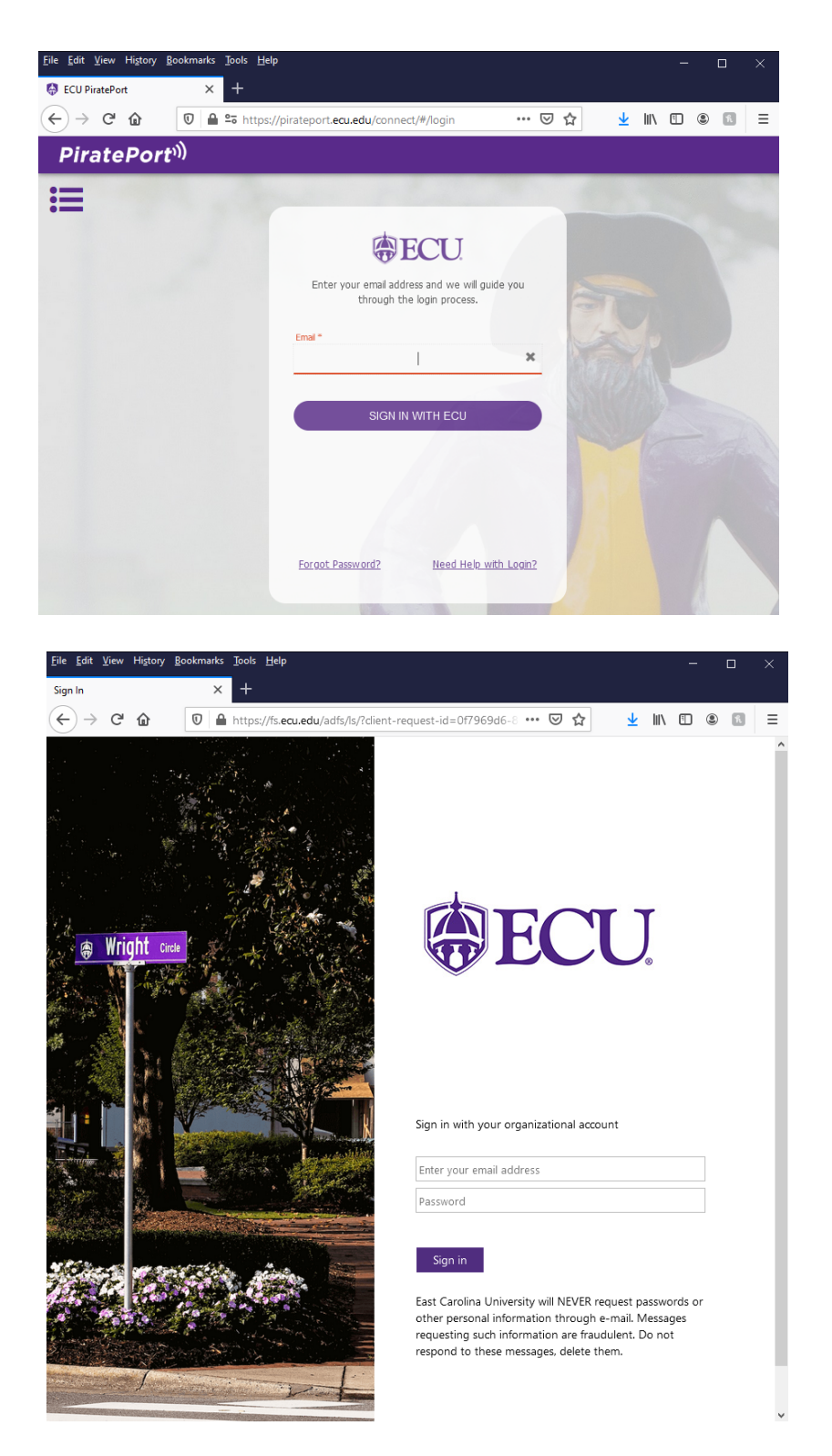

Once on Pirate Port click on the "Position Change Web Form" link which you can find by the Search Bar or below on the main page.

| PiratePort <sup>))</sup>                                       | Q                                                                      | Position                                                                                                    |                                   | ×                                                                                      | ප                  | • |
|----------------------------------------------------------------|------------------------------------------------------------------------|----------------------------------------------------------------------------------------------------|-----------------------------------|----------------------------------------------------------------------------------------|--------------------|---|
| 1/3<br>Important Inform                                        | IM                                                                     | <ul> <li>Position Change Form</li> <li>PCF for: Funding change, FTE change, B</li> <li>Class change, Position Owner Org change</li> </ul> | udget dollar change, Employ<br>e. | ee ews                                                                                 | >                  |   |
| (                                                              | Banner Self Service                                                    | <ul> <li>Position Change Form Admin<br/>Admin application - modify PCF, change a</li> </ul>                                               | approval, PCF management.         | ge Form                                                                                |                    | 8 |
|                                                                |                                                                        | Position Change Form Admi                                                                                                    | ×                                 |                                                                                        |                    |   |
| E Kronos                                                       |                                                                        | 🃜 PORT - Purchasing Request                                                                                                    |                                   | Banner Self Service                                                                    |                    |   |
| Link to Kronos – th<br>leave keeping syste                     | e time, attendance and<br>em.                                          | PORT (Purchase Order and Requisitior<br>Tracking) is the purchasing system for                                                            | n Oper<br>ECU. Banr               | n Banner Self Service to manage or<br>In tasks for students and employe                | ommon<br>ees.      | 0 |
| ☆                                                              | SUGGESTED                                                              | \$                                                                                                    | BUGGESTED                         |                                                                                        | RECENT             |   |
| X Chrome River                                                 |                                                                        | People Admin                                                                                                    | 👗 P(                              | osition Change Form                                                                    |                    |   |
| Chrome River is for<br>reimbursements, no<br>reimbursements an | r employee travel<br>on-travel employee<br>nd ProCard reconciliations. | Access to applicant tracking, position<br>description, and performance manage<br>functions within PeopleAdmin.                            | ment dolla<br>Own                 | for: Funding change, FTE change,<br>r change, Employee Class change,<br>er Org change. | Budget<br>Position |   |
| ☆                                                              | RECENT                                                                 | *                                                                                                    | RECENT 🔶                          |                                                                                        | RECENT             |   |
| Position Chan                                                  | nge Form Admin                                                         | AIR - COI and External Activiti                                                                                                    | ies 🐮 /                           | Account Information                                                                    |                    |   |
| Admin application -<br>approval, PCF man                       | modify PCF, change<br>lagement.                                        | Link to AIR conflict of Interest/externa<br>for Pay (EPAP) software                                                                       | l activity Prov<br>pass           | ide account information & a reset<br>word ability to users.                            |                    |   |

Access to the Position Change Form and POSMAN will be based on those users who have security access--update or inquiry--to the forms NBAPOSN or NBAPBUD.

At this point you can either start a position change form or review / approve a reference. A reference is a position change form that has been submitted.

| PiratePort <sup>ı))</sup>                            | Q What o                                              | to you want to do today?                                               |                                               |                          | 8   |   |
|------------------------------------------------------|-------------------------------------------------------|------------------------------------------------------------------------|-----------------------------------------------|--------------------------|-----|---|
| Position Change Form                                 | 1                                                     |                                                                        |                                               | <b>*</b>                 | ? X |   |
| To submit a position cha<br>existing change, enter t | ange request, enter the p<br>the reference number and | osition number, select the fis<br>click the associated search          | cal year then click the search bu<br>button.  | utton. To view or modify | an  | 4 |
| options Posi<br>search position Po                   | ition Search<br>osition Number:                       |                                                                        | Fiscal Year: 2021 v                           | Search                   |     | 8 |
| Sea<br>Re                                            | rch Position Change Re<br>eference Number:            | ference                                                                |                                               | Search                   |     |   |
| → If<br>→ Tr                                         | these fields are disabled<br>o access EPOST reports   | , you are not allowed to acces<br>, go to the <u>ecuBIC Report M</u> a | ss position data from this applic:<br>anager. | ation.                   |     | • |

# To Start a Position Change:

Enter the Position Number

Enter the Fiscal Year Click on SEARCH

Note: Banner position numbers are the 5-digit HRMS position numbers preceded by a "9" for permanent positions or "R" for salary reserve positions (94xxx in HRMS).

| PiratePort <sup>))</sup>                 | Q w                                                                          | hat do you want to do today?                                                                                     | 8 <b></b> -                      |
|------------------------------------------|------------------------------------------------------------------------------|----------------------------------------------------------------------------------------------------|----------------------------------|
| Position Change F                        | orm                                                                          |                                                                                                    | 🔶 ? X                            |
| To submit a positi<br>existing change, e | on change request, enter t<br>nter the reference numbe                       | he position number, select the fiscal year then click the sea<br>and click the associated search button.         | rch button. To view or modify an |
| ontions                                  | Position Search                                                              |                                                                                                    |                                  |
| search position                          | Position Number:                                                             | 902688 Fiscal Year: 2021 V                                                                                       | Search                           |
|                                          | Search Position Chang                                                        | e Reference                                                                                                    |                                  |
|                                          | Reference Number:                                                            |                                                                                                    | Search                           |
|                                          | <ul> <li>→ If these fields are disa</li> <li>→ To access EPOST re</li> </ul> | bled, you are not allowed to access position data from this a<br>ports, go to the <u>ecuBIC Report Manager</u> . | application.                     |
|                                          |                                                                              |                                                                                                    |                                  |

This will open up the Position Change Form (PCF).

Example 1: Position Change Form (PCF)

| Position Change                                                                 | Form                                                                                                    |                                                                                                    | 📩 🔶 🗙                                                                                                    |
|---------------------------------------------------------------------------------|----------------------------------------------------------------------------------------------------|----------------------------------------------------------------------------------------------------|----------------------------------------------------------------------------------------------------|
| To submit this ch<br>change to the po<br>permanent action<br>the details of the | ange and attach a related change, enter al<br>sition, enter all relavent information and clic<br>requests and all temporary action request<br>request, there will be a link associated wit                                                                                                    | I relavent information and click the 'attach ne<br>ck the 'finished' button. The 'Change Referenc<br>is related to this position for the selected fisc<br>h the request. To access EPOST reports, go | ext change' button. To submit a<br>ces' area contains all pending<br>cal year. If you are allowed to view<br>to the <u>ecuBIC Report Manager</u> . |
| options                                                                         |                                                                                                    |                                                                                                    | print this form                                                                                                    |
| search position                                                                 | Position Information<br>Position Number: 902688 Fisc                                                                                                    | al Year: 2021                                                                                                    |                                                                                                    |
|                                                                                 | CHANGE INFORMATION                                                                                                    |                                                                                                    | APPROVAL SELECTION                                                                                                    |
|                                                                                 | * Type of Change:                                                                                                    | ○ Permanent ○ Temporary                                                                                                    | College                                                                                                    |
|                                                                                 | * Change Action: (check all that apply)                                                                                                    | FTE Change                                                                                                    | ?                                                                                                    |
|                                                                                 |                                                                                                    | Budget Dollar Change Funding Change                                                                                                    | Division                                                                                                    |
|                                                                                 |                                                                                                    | Owner Org or Location Change                                                                                                    | ?                                                                                                    |
|                                                                                 | * Requested Effective Date of Chang                                                                                                    | (Enter date as MM/DD/YYYY)                                                                                                    |                                                                                                    |
|                                                                                 | Budget Transfer Form forthcomi                                                                                                    | ng * Denotes required fiel                                                                                                    | d Foundation                                                                                                    |
|                                                                                 | Approval Required                                                                                                    |                                                                                                    | ?                                                                                                    |
|                                                                                 | Send an optional FYI email to the fe                                                                                                    | ollowing pirate IDs:                                                                                                    | Grants and Contracts                                                                                                    |
|                                                                                 | PCF users                                                                                                    | ?                                                                                                    |                                                                                                    |
|                                                                                 | Non-PCF users                                                                                                    |                                                                                                    |                                                                                                    |
|                                                                                 |                                                                                                    |                                                                                                    | Special Funds                                                                                                    |
|                                                                                 |                                                                                                    |                                                                                                    | ?                                                                                                    |
|                                                                                 |                                                                                                    |                                                                                                    | University Budget Office                                                                                                    |
|                                                                                 |                                                                                                    |                                                                                                    | 3                                                                                                    |
|                                                                                 | * Comments:                                                                                                    |                                                                                                    |                                                                                                    |
|                                                                                 |                                                                                                    |                                                                                                    |                                                                                                    |
|                                                                                 |                                                                                                    |                                                                                                    |                                                                                                    |
|                                                                                 |                                                                                                    |                                                                                                    |                                                                                                    |
|                                                                                 |                                                                                                    | (500 characters max)                                                                                                    |                                                                                                    |
|                                                                                 |                                                                                                    |                                                                                                    |                                                                                                    |
|                                                                                 | BASIC POSITION INFORMATIO                                                                                                    |                                                                                                    | ange References                                                                                                    |
|                                                                                 | Beg Date: 02/01/06 End D                                                                                                    | ate: Ref # Chang                                                                                                    | e Budget Status Effective                                                                                                    |
|                                                                                 | Position Type: Single                                                                                                    | 124679 T                                                                                                    | S 250.00 Approved 12/16/20                                                                                                    |
|                                                                                 | Position Class:                                                                                                    |                                                                                                    |                                                                                                    |
|                                                                                 | Employee Class: S2 SHRA FT Perm                                                                                                    | nonexempt 100                                                                                                    |                                                                                                    |
|                                                                                 |                                                                                                    | CURRENT VALUE                                                                                                    | NEW VALUE                                                                                                    |
|                                                                                 | * Position Location:                                                                                                    |                                                                                                    | ?                                                                                                    |
|                                                                                 | Position Group: 1 Contributing                                                                                                    | Exempt Indicator: N                                                                                                    | Budget Type: P                                                                                                    |
|                                                                                 | TOTAL POSITION BUDGET INF                                                                                                    | ORMATION                                                                                                    |                                                                                                    |
|                                                                                 |                                                                                                    | CURRENT VALUE                                                                                                    | NEW VALUE INCREMENT                                                                                                    |
|                                                                                 | * Position Owner Org:                                                                                                    |                                                                                                    | ?                                                                                                    |
|                                                                                 | * Total FTE:                                                                                                    | 1                                                                                                    |                                                                                                    |
|                                                                                 | * Total Budget:                                                                                                    | 5                                                                                                    |                                                                                                    |
|                                                                                 | BUDGET LABOR DISTRIBUTIO                                                                                                    | ON INFORMATION                                                                                                    |                                                                                                    |
|                                                                                 | REMOVE THIS FOAP                                                                                                    |                                                                                                    |                                                                                                    |
|                                                                                 | FOAD 444400 25 60200 0                                                                                                    | 000                                                                                                    |                                                                                                    |
|                                                                                 | FOAP: 111180 - 25 - 60200 - 0                                                                                                    | CURRENT VALUE                                                                                                    | NEW VALUE INCREMENT                                                                                                    |
|                                                                                 | Project Code(FTE):                                                                                                    | 1.0                                                                                                    |                                                                                                    |
|                                                                                 | Budget:                                                                                                    | s                                                                                                    |                                                                                                    |
|                                                                                 | Budget Code:                                                                                                    | 16065                                                                                                    |                                                                                                    |
|                                                                                 | Budget Percentage:                                                                                                    | 100%                                                                                                    | 0%                                                                                                    |
|                                                                                 | * Budget code and budget percentage fi                                                                                                    | ields are view-only.                                                                                                    |                                                                                                    |
|                                                                                 |                                                                                                    | attach n                                                                                                    | ext change cancel finished                                                                                                    |
|                                                                                 | Add New Funding Source                                                                                                    | Organization                                                                                                    | nt Drogram                                                                                                    |
|                                                                                 | Fullu                                                                                                    | ACCOL                                                                                                    | - Fiografii                                                                                                    |
|                                                                                 | Project Code(FTF):                                                                                                    | ?                                                                                                    |                                                                                                    |
|                                                                                 | Budget:                                                                                                    | s                                                                                                    |                                                                                                    |
|                                                                                 | Budget Code:                                                                                                    |                                                                                                    |                                                                                                    |
|                                                                                 | Budget Percentage:                                                                                                    | 0%                                                                                                    |                                                                                                    |
|                                                                                 |                                                                                                    |                                                                                                    |                                                                                                    |
|                                                                                 | <ul> <li>You are classified as a super user.</li> <li>If there is another change related to the super super supe</li></ul> | his change, click the 'attach next change' bu                                                                                                    | tton                                                                                                    |
|                                                                                 | If this change is not related to another                                                                                                    | r, click the 'finished' button to save your char                                                                                                    | nges.                                                                                                    |
|                                                                                 | $ \rightarrow $ Click the 'finished' button to save your                                                                                                    | r changes.                                                                                                    |                                                                                                    |

Click the 'cancel' button to quit without saving changes.

# To Select a Reference Number:

# Enter the Reference Number Click on SEARCH

| PiratePort <sup>ı))</sup>                                    | Q What do y                                     | /ou want to do today?                                    | ?                                      |                         | ප                   |   | • |
|--------------------------------------------------------------|-------------------------------------------------|----------------------------------------------------------|----------------------------------------|-------------------------|---------------------|---|---|
| Position Change Form                                         |                                                 |                                                          |                                        |                         | 🔶 🔶 ?               | × |   |
| To submit a position change<br>existing change, enter the re | equest, enter the positi                        | ion number, select the<br>ck the associated searc        | fiscal year then cli<br>ch button.     | ck the search button. T | o view or modify an |   | 4 |
| options<br>search position<br>Position                       | earch<br>Number:                                |                                                          | Fiscal Year: 2                         | 2021 🗸                  | Search              |   | 8 |
| Search F<br>Refere                                           | sition Change Refer<br>ce Number:               | ence<br>124679                                           |                                        |                         | Search              |   |   |
| → If thes<br>→ To acc                                        | fields are disabled, yo<br>ss EPOST reports, go | u are not allowed to ac<br>to the <u>ecuBIC Report (</u> | cess position data<br><u>Manager</u> . | from this application.  |                     |   |   |

This will open up the Reference Form.

Example 2: Reference Form

| Position Information        |                     |                      |                                      |         |
|-----------------------------|---------------------|----------------------|--------------------------------------|---------|
| Position Number:            | Fiscal Year:        | 2021 Re              | eference: 124679 (Sequence: 1 of 25) | next >> |
| CHANGE REQUEST              | INFORMATION         |                      | APPROVAL INFORMATION                 |         |
| Originator: Q               | UISTS               |                      | Division Approver:                   |         |
| Status: Al                  | PPROVED             |                      | COLEMANS 🗸                           |         |
| Type of Change: Te          | emporary            |                      | Budget Office Approver:              |         |
| Change Action: Bu           | udget Dollar Change |                      | FANNINGL17 V                         |         |
| Request Submit Date:        | 12/01/2020          |                      |                                      |         |
| Effective Date of Chanc     | ae: 12/16/2020      |                      |                                      |         |
| Budget Transfer forthco     | omina: Y            |                      |                                      |         |
| Budget Hunster fordiet      | sinng.              |                      |                                      |         |
| Requestor Comments:         |                     |                      | l                                    |         |
|                             |                     |                      |                                      |         |
| Division Approver:          | none                |                      |                                      |         |
| Budget Office Approve       | er: BD006027        |                      |                                      |         |
| BASIC POSITION IN           | FORMATION           |                      |                                      |         |
| Position Title:             | 10900 Busine        | ess Officer          |                                      |         |
| Beg Date:                   | 06/16/07            | End Da               | ite:                                 |         |
| Position Type:              | Single              |                      |                                      |         |
| Position Class:             | 10900 - 1090        | 0 Business Officer   |                                      |         |
| Employee Class:             | S1 SHRA FT          | Perm exempt          |                                      |         |
|                             |                     |                      |                                      |         |
|                             | 740404              |                      | NEW VALUE                            |         |
| Position Location:          | 710101              | Engagement           | -                                    |         |
| Position Group: 2 Jos       | urney Exe           | empt Indicator: Y    | Budget Type: P                       |         |
| TOTAL POSITION BI           |                     | ΔΤΙΟΝ                |                                      |         |
| TO IAE I COINCIA D          |                     |                      | NEW VALUE                            |         |
| Position Owner Org:         | 710101              | - RGH Rsrch Econ Dev | -                                    |         |
| -                           | Er                  | ngagement Adm        |                                      |         |
| lotal FIE:<br>Total Budget: |                     | 1.0000               | -                                    |         |
| Total Dudget.               | •                   |                      |                                      |         |
| BUDGET LABOR DIS            | STRIBUTION INF      | ORMATION             |                                      |         |
|                             |                     |                      |                                      |         |
| FOAP: 120188 - 71010        | 1 - 60200 - 0000    |                      |                                      |         |
| Project Code/ETE)           | CL                  | 1 0000               | NEW VALUE                            |         |
| Budget:                     |                     | 99.63%               |                                      |         |
|                             | CE                  | 50.0070              |                                      |         |
| FOAP: 310670 - 21010        | 1 - 60200 - 0000    |                      |                                      |         |
|                             | CL                  | JRRENT VALUE         | NEW VALUE                            |         |
| Project Code(FTE):          |                     | -                    | 0.0000                               |         |
| Budget:                     |                     |                      | \$ 250.00 0.37%                      |         |
|                             |                     | R                    | eference: 124679 (Sequence: 1 of 25) | next >> |

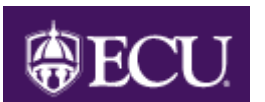

# How to Initiate Changes to One or More Positions

Functional Area: Position Management Module: HR

**NOTE**: Throughout the document, criteria fields for the examples will be shown in **purple font** with the data to be keyed shown in **golden font**.

## **Open the Position Change Form:**

See "How to Access the Position Change Form (PCF)" – page 2.

## **Changes to a Single Position:**

Enter the Position Number Enter the Fiscal Year Click on SEARCH

| PiratePort <sup>))</sup>                 | Q                                                                 | What do you                                | want to do toda                            | ay?                                    |                      |                     | 8          | - |
|------------------------------------------|-------------------------------------------------------------------|--------------------------------------------|--------------------------------------------|----------------------------------------|----------------------|---------------------|------------|---|
| Position Change F                        | orm                                                               |                                            |                                            |                                        |                      |                     | <b>? X</b> |   |
| To submit a positi<br>existing change, e | on change request, o                                              | enter the position r<br>umber and click th | number, select ti<br>ne associated se      | he fiscal year then c<br>earch button. | lick the search but  | ton. To view or mod | ify an     |   |
| options<br>search position               | Position Search<br>Position Numbe                                 | er: 90268                                  | 8                                          | Fiscal Year:                           | 2021 🗸               | Search              |            | 8 |
|                                          | Search Position C<br>Reference Num                                | hange Referenc<br>ber:                     | e                                          |                                        |                      | Search              |            |   |
|                                          | <ul> <li>→ If these fields ar</li> <li>→ To access EPO</li> </ul> | e disabled, you ar<br>ST reports, go to t  | e not allowed to<br>he <u>ecuBIC Rep</u> o | access position dat<br>ort Manager.    | a from this applicat | tion.               |            |   |

Position: 902688 Fiscal Year: 2021 Click on SEARCH

This opens the position number screen.

# **Position Screen:**

**Note:** \* asterisk indicates that a value is required.

| Position Information |                      |                     |                               |                          |
|----------------------|----------------------|---------------------|-------------------------------|--------------------------|
| Position Number:     | 902688 Fi            | scal Year: 2021     |                               |                          |
| CHANGE INFOR         | MATION               |                     |                               | APPROVAL SELECTION       |
| Type of Change:      |                      | O Permanent         | <ul> <li>Temporary</li> </ul> | College                  |
| * Change Action: (o  | heck all that apply) | FTE Change          |                               | ?                        |
|                      |                      | Budget Dolla        | r Change                      | Division                 |
|                      |                      | Funding Chail       | nge                           | ?                        |
|                      |                      | Owner Org or        | r Location Change             | ?                        |
| Requested Effective  | ve Date of Cha       | nge:                | (Enter date as MM/DD/YYYY)    |                          |
| Budget Transfer      | Form forthcor        | ning                | * Denotes required field      | Foundation               |
| Approval Requi       | red                  | -                   |                               | ?                        |
| Send an optional F   | YI email to the      | following pirate IF | )s:                           | Grants and Contracts     |
| PCF users            | ?                    | ?                   | ?                             | ?                        |
| Non RCE upper        |                      |                     |                               | HS Admin & Fin           |
|                      |                      |                     |                               | ?                        |
|                      |                      |                     |                               | Special Funds            |
|                      |                      |                     |                               | ?                        |
|                      |                      |                     |                               | University Budget Office |
|                      |                      |                     |                               | ?                        |

Clicking on the displays the allowable entries for that field. At this time typing is allowed only in the FOAP and Project Code(FTE) fields. For all other fields, entry of the criteria is performed by clicking on the appropriate value to populate the field. In the future this may change.

For example: In this section the 💷 provides a list of the approvers in each area.

Click on the name of the approver which highlights it, and then click on "Select".

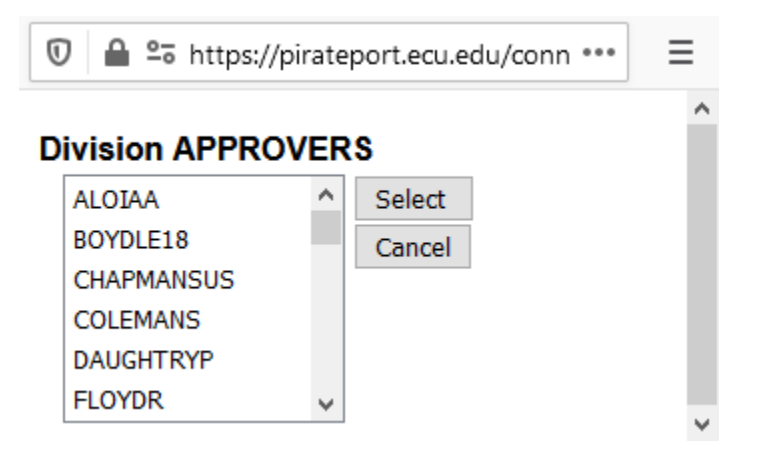

The originator CANNOT select themselves as an approver.

#### Changes to a Single Position:

| Type of Change: P<br>Change Action: F<br>Effective Date: 4<br>Budget Transfer: C | Permanent<br>TE, Budget Dollar, and Func<br>/18/2021<br>Checked                            | ling                             |
|----------------------------------------------------------------------------------|--------------------------------------------------------------------------------------------|----------------------------------|
| Approvers:<br>College: M<br>Division: C                                          | IOOREB<br>QUISTS                                                                           |                                  |
| Position Information                                                             |                                                                                            |                                  |
| Position Number: 902688 Fis                                                      | cal Year: 2021                                                                             |                                  |
| CHANGE INFORMATION                                                               |                                                                                            | APPROVAL SELECTION               |
| * Type of Change:                                                                | ermanent O Temporary                                                                       | College                          |
| * Change Action: (check all that apply)                                          | <ul> <li>✓ FTE Change</li> <li>✓ Budget Dollar Change</li> <li>✓ Funding Change</li> </ul> | MOOREB ?<br>Division<br>QUISTS ? |
| * Requested Effective Date of Chan                                               | Owner Org or Location Change  ge: 4/18/2021 (Enter date as MM/DD/YYYY)                     | ?                                |
| ☑ Budget Transfer Form forthcom                                                  | ing "Denotes required field                                                                | Foundation                       |

**Note**: Checking the "Budget Transfer Form Forthcoming" box indicates that **YOU** will immediately send an electronic budget transfer form via e-mail to the appropriate Division Office. The budget transfer form is located on the Budget Office web page as Banner Budget Transfer Form (Unit Batch Transfer–Moving Salary Dollars or Crossing Program Codes). <u>budget.ecu.edu</u>. Also, the reference number of the PCF **MUST** be included in the explanation box on the budget transfer form.

#### Email: appropriate College/Division Approver Comments: Add \$10,000 from Special Funds ---pbd

| oona an optionari | /l email to the follow | ving pirate IDs: |   |
|-------------------|------------------------|------------------|---|
| PCF users         | ?                      | ?                | ? |
| Non-PCF users     |                        |                  |   |
|                   |                        |                  |   |
|                   |                        |                  |   |
|                   |                        |                  |   |
|                   |                        |                  |   |
|                   |                        |                  |   |
| * Comments:       |                        | $\sim$           |   |
|                   |                        |                  | _ |
| Add \$10,000 fro: | m Special Fund -       |                  |   |
| Add \$10,000 fro: | m Special Fund -       |                  |   |
| Add \$10,000 fro: | m Special Fund -       |                  |   |
| Add \$10,000 fro  | m Special Fund -       |                  |   |

**Email Section:** 

The selection of a person(s) to receive an FYI email is optional. The selection is limited to ONLY people listed as APPROVERS.

Comments Section:

Comments in Banner are EXTREMELY important as they will be forwarded to approvers and kept in HISTORY. Please try to use as much detail as possible, but be concise. Once the comment is complete please add "--- your initials". This makes it easier to identify who wrote the comment.

Example 3: Email Received as an FYI

---Original Message-From: doughtiep@ecu.edu [<u>mailto:doughtiep@ecu.edu</u>] Sent: Tuesday, May 22, 2007 6:35 AM To: Anderson, Carolyn James Subject: A change to position 900931 has been submitted by Penney Doughtie \*\*\* THIS EMAIL WAS AUTOMATICALLY GENERATED BY THE ECU ONESTOP \*\*\* POSITION CHANGE WEB FORM The following Position Change Request has been submitted through the OneStop Position Change Web Form application: Change Request Information ORIGINATOR : doughtiep : 114 REFERENCE POSITION : 900931 FISCAL YEAR CHANGE TYPE : 2007 : Permanent 
 CHANGE TYPE
 : Permanent

 EFFECTIVE DATE
 : 07/15/2007

 BUDGET FORM
 : Y

 CHANGES
 : FTE Change, Budget Dollar Change, Funding Change

 COMMENTS
 : Add \$10,000 from Special Fund ---pbd
 Basic Position Information POSITION GROUP : EMP CLASS LOCATION : 240201 Total Position Budget Information OWNER ORG : 240201 TOTAL FTE : 1.0000 (0.0000) TOTAL BUDGET : 59979.00 (10000.00) Budget Labor Distribution Information FUND : 111170 ORG : 280101 ACCOUNT : 60200 : 1700 : 0.5 PROGRAM PROJ (FTE) 0.5000 (-0.50000) : 29990.00 (-19989.00) : 50.00 (-50.00) BUDGET BUDGET % ADDED : 310670 org account : 240501 : 60200 : 1100 PROGRAM : 0.5000 {0.5000} : 29989.00 {29989.00} PROJ(FTE) BUDGET BUDGET % : 50.00 {50.00} The originator of this request generated this email to inform you of the change, which may be subject to approval.

\*\*\* THIS EMAIL WAS AUTOMATICALLY GENERATED BY THE ECU ONESTOP \*\*\*

#### Fields that REQUIRE a value:

- Employee Class
- Position Location
- Position Owner Org
- ➤ Total FTE
- Total Budget

This DOES NOT mean that a new value is REQUIRED. It means that there MUST be a value represented either in the current value or new value location.

| BASIC POSITION INFORM          | MATION                                 |         |                |                  |          |                   |  |
|--------------------------------|----------------------------------------|---------|----------------|------------------|----------|-------------------|--|
| Position Title: 16785 House    | ekeeper                                |         | Cha            | nge Refe         | rences   |                   |  |
| Beg Date: 02/01/06             | End Date:                              | Ref #   | Change<br>Type | Budget<br>Change | Status   | Effective<br>Date |  |
| Position Type: Single          |                                        | 124679  | Т              | \$ 250.00        | Approved | 12/16/20          |  |
| Position Class: 16785 - 1678   | 35 Bldg Environmental Tech             |         |                | -                |          |                   |  |
| Employee Class: S2 SHRA FT     | Perm nonexempt 100                     |         |                |                  |          |                   |  |
|                                |                                        | _       |                |                  |          |                   |  |
|                                | CURRENT VALUE                          | -       |                | N                | IEW VAL  | .UE               |  |
| Position Location:             | tion Location: 25963C AFH Hskp HSC Day |         |                | 02695 HR         |          |                   |  |
| Position Group: 1 Contributing | Exempt Indicator:                      | Ν       | Budget Type: P |                  |          |                   |  |
| TOTAL POSITION BUDGE           |                                        |         |                |                  |          |                   |  |
|                                | CURRENT VALUE                          |         | NE             | W VALU           | E        | INCREMENT         |  |
| * Position Owner Org:          | 25963C - AFH Hskp HSC Day 902          | 2695 HR |                |                  | ?        |                   |  |
| * Total FTE:                   | 1                                      |         |                |                  |          |                   |  |
| * Total Budget:                |                                        |         | \$             |                  |          |                   |  |
| otal Budget:                   | Increase by 100                        | <b></b> | n tho          | "INC             |          | MENT"             |  |

**Notes:** 1) Data may be entered for the "Budget" or "Project Code (FTE)" in the "INCREMENT" field; the new value field will be calculated.

- 2) Do **NOT** use \$\$ or commas in budget fields.
- 3) Budget \$\$ **MUST** be a whole number.

What is added to the Total Position Budget Information must be added below to the Budget Labor Distribution between the FOAPs listed.

| TOTAL POSITION BUD           | GET INFORMATION                     |                                    |
|------------------------------|-------------------------------------|------------------------------------|
|                              | CURRENT VALUE                       | NEW VALUE INCREMENT                |
| * Position Owner Org:        | 25963C - AFH Hskp HSC Day 902695 HR | 2                                  |
| * Total FTE:                 | 1                                   |                                    |
| * Total Budget:              | \$                                  | \$ 10000                           |
| BUDGET LABOR DIST            | RIBUTION INFORMATION                |                                    |
| REMOVE THIS FOAP             |                                     |                                    |
| FOAP: <b>111180 - 25 - 6</b> | 0200 - 0000                         |                                    |
|                              | CURRENT VALUE                       | NEW VALUE INCREMENT                |
| Project Code(FTE):           | 1.0                                 |                                    |
| Budget:                      |                                     | \$ 10000                           |
| Budget Code:                 | 16065                               |                                    |
| Budget Percentage:           | 100%                                | 100.00%                            |
| * Budget code and budget pe  | rcentage fields are view-only.      |                                    |
|                              |                                     | attach next change cancel finished |

**Note**: "Total FTE" and "Total Budget" equal the total for the position from all funding sources. If all funding sources added together do not equal these figures an error will occur.

## **Budget Section:**

**Green Circle:** By checking "Remove This FOAP" the current funding source information will be deleted. This will require the "Add New Funding Source" indicator to be checked and data entered.

Another method is to leave the "Remove This FOAP" box unchecked and simply enter the new values.

**RED Boxe:** Budget Code and Budget % can not be adjusted manually; the system will automatically populate these fields.

BLUE Box: Attach Next Change: use for multiple RELATED position actions Cancel: cancel PCF Finished: submits PCF for approval

| BUDGET LABOR DISTRIBU             | TION INFORMATION        |                         |             |
|-----------------------------------|-------------------------|-------------------------|-------------|
| FOAP: 111180 - 25 - 60200         | - 0000                  |                         |             |
|                                   | CURRENT VALUE           | NEW VALUE               | INCREMENT   |
| Project Code(FTE):                | 1.0                     |                         |             |
| Budget:                           | \$                      | \$                      |             |
| Budget Code:                      | 16065                   |                         |             |
| Budget Percentage:                | 100%                    | 100.00%                 |             |
| * Budget code and budget percenta | ge fields are view-only |                         |             |
|                                   |                         | attach next change cano | el finished |

Project Code (FTE): decrease by .50 in the "INCREMENT" field (entered as "-.50")

#### **Budget:** decrease by 19989 in the "INCREMENT" field (entered as "-19989")

Do NOT click on "Finished" at this point unless another funding source is not needed. The "Add New Funding Source" is listed below this section.

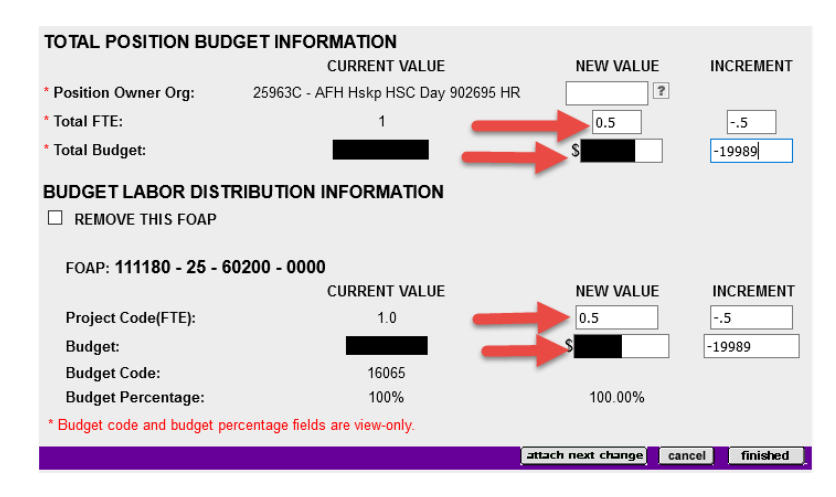

#### Add New Funding Source: Add New Funding Source box:

#### Checked

| Select or enter new fund | ling data |
|--------------------------|-----------|
| Fund:                    | 310670    |
| Organization:            | 240501    |
| Account:                 | 60200     |
| Program:                 | 0000      |
| Project:                 | .50       |
| Budget:                  | 29989     |

To add a new funding source, select the 'Add New Funding Source' checkbox and enter the required information. All fields are required when adding a new funding source.

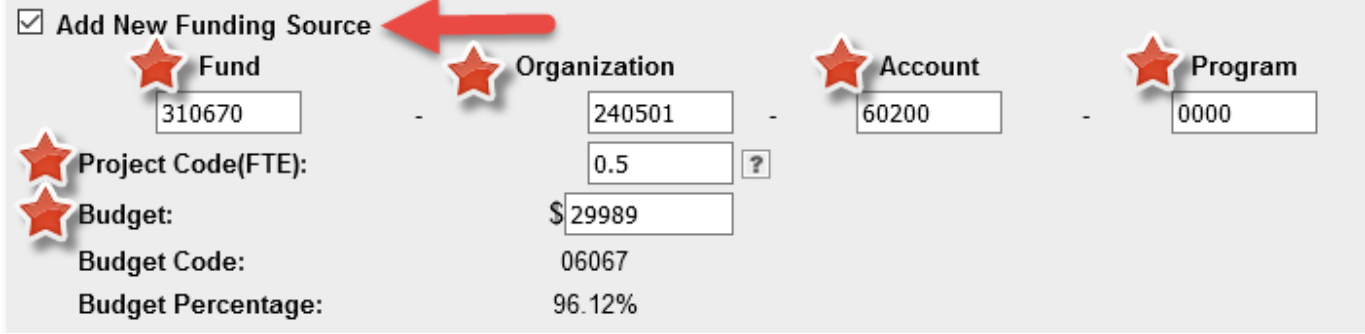

Changes to the PCF are now complete, click on "FINISHED".

# Example 4: Changes to a Single Position (Entire document—ready to submit)

| TOTAL POSITION BUDG                                         | SET INFORMATION                                            |                            |                                |
|-------------------------------------------------------------|------------------------------------------------------------|----------------------------|--------------------------------|
|                                                             | CURRENT VALUE                                              | NEW VALUE                  | INCREMENT                      |
| * Position Owner Org:                                       | 25963C - AFH Hskp HSC Day 902695 HR                        | <u>د</u> [                 | ?                              |
| * Total FTE:                                                | 1                                                          |                            |                                |
| * Total Budget:                                             |                                                            | s                          | 10000                          |
|                                                             |                                                            |                            |                                |
|                                                             |                                                            |                            |                                |
| REMOVE THIS FOAP                                            |                                                            |                            |                                |
| EQAP: 111180 - 25 - 60                                      | 200 - 0000                                                 |                            |                                |
| 1041.111100-20-00                                           | CURRENT VALUE                                              | NEW VALUE                  | INCREMENT                      |
| Project Code(ETE)                                           | 10                                                         | 0.5                        | - 5                            |
| Project Code(i 12).                                         | 1.0                                                        | 0.5                        |                                |
| Budget:                                                     |                                                            | 2                          | -19989                         |
| Budget Code:                                                | 16065                                                      |                            |                                |
| Budget Percentage:                                          | 100%                                                       | 27.21%                     |                                |
| * Budget code and budget per                                | centage fields are view-only.                              |                            | •                              |
|                                                             |                                                            | attach next change         | cancel finished                |
| To add a new funding source,<br>when adding a new funding s | select the 'Add New Funding Source' checkbox and<br>ource. | enter the required informa | ation. All fields are required |
| ☑ Add New Funding Sourc                                     | e                                                          |                            |                                |
| Fund                                                        | Organization                                               | Account                    | Program                        |
| 310670                                                      | - 240501 -                                                 | 60200 -                    | 0000                           |
| Project Code(FTE):                                          | 0.5                                                        |                            |                                |
| Budget:                                                     | \$ 29989                                                   |                            |                                |
| Budget Code:                                                | 06067                                                      |                            |                                |
| Budget Percentage:                                          | 72.79%                                                     |                            |                                |

#### Example 5: Result of "FINISHED" being clicked on PCF

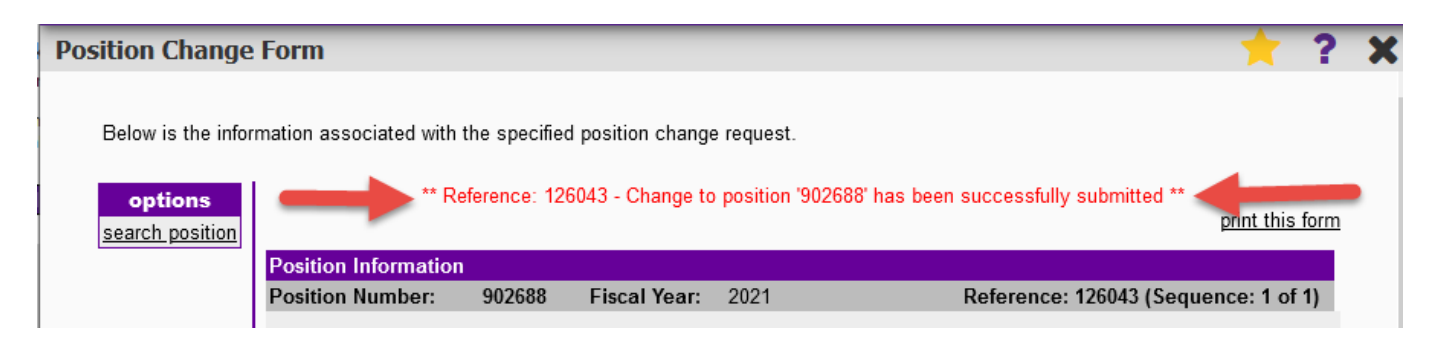

After "FINISHED" is clicked a new screen will appear with a message at the top in **RED**.

If required data is missing, an error message will be displayed requesting the information.

As in the example, if everything required has been entered the message will be: **\*\*Reference #: Change to position '#' has been successfully requested\*\*** 

At this point please **REVIEW** the changes. This is the first **UPDATE / DELETE** screen. UPDATES / DELETE must be done BEFORE the PCF is approved at the next level.

See "How to Update or Delete One or More Position Change Forms (PCF)"- page 27.

## Changes to More Than One Position:

Follow the steps to changing a single position:

- > Click on "ATTACH NEXT CHANGE" to add a subsequent position change.
- > DO NOT click on "FINISHED" until all position changes have been completed.

#### Multiple Position Change (First Position):

Position:902688Fiscal Year:2021Type of Change:TemporaryChange Action:FTE and Budget DollarEffective Date:04/22/2021Budget Transfer:Checked

Division Approver: CHAPMANSUS

#### Comments:

To increase position 902688 by \$5000 from position 932404. Budget transfer to follow. This is a multiple PCF ---LBF

Note: Comments are EXTREMELY important.

DISCLAIMER: Position 902688 is an SPA (60200) position and position 929600 is an EPA faculty (60150) position. Funds CANNOT be transferred from an EPA faculty (60150) position to an SPA (60200) or EPA-NT (60100) position. These positions were used for this example only.

**Total Budget:** increased by 5000 in the "INCREMENT" field

State FOAP:

- Budget: increased by 5000 in the "INCREMENT" field.
- **Project Code (FTE): increased by .02 in the "INCREMENT" field.**

Upon completion of the first position, click on "ATTACH NEXT CHANGE".

# Example 6: Multiple Position Change (First Position: Entire document—ready to attach next change)

| Position Information                                      | -1 V 2024              |                                                                                                    |                 |               |
|-----------------------------------------------------------|------------------------|----------------------------------------------------------------------------------------------------|-----------------|---------------|
| Position Number: 902088 Fisc                              | al Year: 2021          |                                                                                                    |                 |               |
| CHANGE INFORMATION                                        | 0                      |                                                                                                    | College         | . SELECTION   |
| <ul> <li>Type of Change:</li> </ul>                       | O Permanent            | Temporary                                                                                                    | College         | 2             |
| <ul> <li>Change Action: (check all that apply)</li> </ul> | 🗹 FTE Change           |                                                                                                    |                 |               |
|                                                           | 🗹 Budget Dollar Cha    | nge                                                                                                    | Division        | ANG 2         |
|                                                           | Funding Change         |                                                                                                    | СНАРМА          |               |
|                                                           | Owner Org or Loca      | ation Change                                                                                                    |                 | T             |
| * Requested Effective Date of Char                        | ige: 04/22/2021 (Ente  | date as NINDD/YYYY)                                                                                                    | Foundatio       |               |
|                                                           | • Den                  | otes required field                                                                                                    | Foundatio       | 2             |
| Budget Transfer Form forthco                              | ming                   | otes required their                                                                                                    | Grants an       | d Contracts   |
| Approval Required                                         |                        |                                                                                                    | Grants an       | 2             |
| Send an optional FYI email to the                         | following pirate IDs:  |                                                                                                    | HS Admin        | & Fin         |
| PCF users ?                                               | ?                      | 9                                                                                                    |                 | 2             |
| Non-PCF users                                             |                        |                                                                                                    | Special Fr      | unde          |
|                                                           |                        |                                                                                                    | Special T       | ?             |
|                                                           |                        |                                                                                                    | University      | Budget Office |
|                                                           |                        |                                                                                                    | oniversity      | Padget Onice  |
| * Comments:                                               |                        |                                                                                                    |                 |               |
| To increase position 902688 by                            | \$5000 from            |                                                                                                    |                 |               |
| position 929600. Budget transf                            | er to follow. This     |                                                                                                    |                 |               |
|                                                           |                        |                                                                                                    |                 |               |
|                                                           |                        |                                                                                                    |                 |               |
| L                                                         | (500 strenster ma)     |                                                                                                    |                 |               |
|                                                           | (500 characters max)   |                                                                                                    |                 |               |
| BASIC POSITION INFORMATIO                                 | N                      | Cha                                                                                                    | nne Referene    | 95            |
| Position Title: 16785 Housekeep                           | ber<br>D. t.           | Chappe                                                                                                    | Budget          | Effective     |
| Beg Date: 02/01/06 End                                    | Date:                  | Ref # Type                                                                                                    | Change Stat     | Date          |
| Position Class: 16785 - 16785 Bk                          | do Environmental Tech  | 124679 T                                                                                                    | \$ 250.00 Appro | wed 12/16/20  |
| Employee Class: S2 SHRA FT Per                            | m nonexempt 100        |                                                                                                    |                 |               |
|                                                           |                        |                                                                                                    |                 |               |
|                                                           | CURRENT W              | LUE                                                                                                    | NEW             | VALUE         |
| * Position Location: 25                                   | 963C AFH Hskp HSC [    | Day 902695 HR                                                                                                    |                 | ?             |
| Position Group: 1 Contributing                            | Exempt Indica          | tor: N                                                                                                    | Budget          | lype: P       |
| TOTAL POSITION BUDGET INFO                                | ORMATION               |                                                                                                    |                 |               |
|                                                           | CURRENT VALUE          | NE                                                                                                    | W VALUE         | INCREMENT     |
| * Position Owner Org: 25963C -                            | AFH Hskp HSC Day 9     | 02695 HR                                                                                                    | ?               |               |
| * Total FTE:                                              | 1                      |                                                                                                    | 1.02            | .02           |
| * Total Budget:                                           | \$ 31,200.00           | \$ 3                                                                                                    | 6200            | 5000          |
|                                                           | INFORMATION            |                                                                                                    |                 |               |
|                                                           | INFORMATION            |                                                                                                    |                 |               |
| REMOVE THIS FOAP                                          |                        |                                                                                                    |                 |               |
| COND. 444490 35 60360 04                                  | 000                    |                                                                                                    |                 |               |
| FUAP: 111180 - 25 - 60200 - 0                             | CURRENT VALUE          | NE                                                                                                    | W VALUE         | INCREMENT     |
| Project Code(FTE)                                         | 10                     | 1                                                                                                    | 02              | .02           |
| Pudast:                                                   | 8 91 900 00            | - 6                                                                                                    | 200             | 5000          |
| Budget:                                                   | \$ 31,200.00<br>teces  | \$ <u>36</u>                                                                                                    | 200             | 5000          |
| Budget Code:                                              | 10055                  |                                                                                                    | 00.00%          |               |
| * Budget Percentage:                                      | fields are view only   |                                                                                                    | 100.00%         |               |
| budget code and budget percentage                         | e neius are view-oniy. |                                                                                                    |                 |               |
|                                                           |                        | and the second second sec |                 |               |

After clicking on "Attach Next Change", a new screen will appear with a message in **RED** at the top.

| ** Reference: 1261   | 55 Posi | tion (902688) submit | ted suc | cessfully - Enter th | he position number of the next change ** |
|----------------------|---------|----------------------|---------|----------------------|------------------------------------------|
| Position Search      |         |                      |         |                      |                                          |
| Position Number:     |         |                      |         | Fiscal Year: 202     | 21 v Search 1                            |
|                      |         |                      |         |                      | print this form                          |
| Position Information |         |                      |         |                      |                                          |
| Position Number:     | 90268   | 8 Fiscal Year:       | 2021    | 2                    | Reference: 126155 (Sequence: 1 of 1)     |
|                      |         |                      |         | -                    |                                          |

The second section 2 -- Position Information -- displays the changes that were made to the first position. Notice that the reference now shows "Reference: # (Sequence 1 of 1)". Please review the changes.

Once the second section 2 -- Position Information -- is reviewed, enter the next position number to change in the first section -- Position Search -- and click on SEARCH.

# Example 7: Result of "Attach Next Change" being clicked (Entire document)

|          | ** Reference: 1261   | 55 Position | (902688) submit | tted succ | essfully - Enter tl | ne position nu | umber of the next | change **       |
|----------|----------------------|-------------|-----------------|-----------|---------------------|----------------|-------------------|-----------------|
|          | Position Search      |             |                 |           |                     |                |                   |                 |
|          | Position Number:     |             |                 | F         | iscal Year: 20      | 21 ~           | Search            |                 |
| Enter ne | xt Position          |             |                 |           |                     |                |                   |                 |
| Number   | to be                |             |                 |           |                     |                |                   | print this form |
| changed  | Position Information |             |                 |           |                     |                |                   |                 |
|          | Position Number:     | 902688      | Fiscal Year:    | 2021      |                     | Reference      | e: 126155 (Sequ   | ence: 1 of 1)   |
|          |                      |             |                 |           |                     |                |                   |                 |
|          |                      |             |                 |           |                     |                | Reference s       | shows           |
|          |                      | · 1 D ·     | · DOE           |           | · 1 6 6             |                | "(Sequence        | 1 of 1)".       |
|          | Mult                 | iple Posit  | ion PCF mess    | sage rec  | eived after firs    | st             |                   |                 |
|          | posit                | Ton chang   | e has been su   | ccessiu   | ny entered.         |                |                   |                 |

#### Multiple Position Change (Second Position):

The reference now shows "Reference: # (Sequence: 2)".

Reference: 115 (Sequence: 2)

| Position:        | 932404                           |
|------------------|----------------------------------|
| Fiscal Year:     | 2021                             |
| Type of Change:  | uses information from sequence 1 |
| Change Action:   | uses information from sequence 1 |
| Effective Date:  | uses information from sequence 1 |
| Budget Transfer: | uses information from sequence 1 |

**Division Approver:** uses information from sequence 1

**Comments:** 

Transfer \$5000 from 902688 to 932404. Budget transfer to follow. Multiple PCF - reference 115, seq. 2 ---LBF

Note: Comments are EXTREMELY important.

**Total Budget:** 

decreased by 5000 (entered as "-5000") in the "INCREMENT" field

**Note**: If there are more positions to be changed click on "Attach Next Change" until all of the sequences are complete. Once all changes have been entered click on "FINISHED".

# Example 8: Multiple Position Change (Second Position - Entire document)

| Desition Information                       |                                            |                           |                         |                            |
|--------------------------------------------|--------------------------------------------|---------------------------|-------------------------|----------------------------|
| Position Number: 93240                     | 4 Fiscal Year: 2021                        | Reference                 | e: 126155 (Sequence: 2) |                            |
| CHANGE REQUEST IN                          | FORMATION                                  |                           |                         |                            |
| Originator: FAN                            | ININGL17                                   |                           |                         |                            |
| Status: SUB                                | MITTED                                     |                           |                         |                            |
| Type of Change: Tem                        | porary                                     |                           |                         |                            |
| Change Action: Bud<br>FTE                  | get Dollar Change<br>Change                |                           |                         |                            |
| Request Submit Date:                       | 04/22/2021                                 |                           |                         |                            |
| Effective Date of Chang                    | e: 04/22/2021                              |                           |                         |                            |
| Budget Transfer forthco                    | oming: Y                                   |                           |                         |                            |
| Send an optional FYI em                    | ail to the following pirate                | IDs:                      |                         |                            |
| PCF users                                  | ? ?                                        | ?                         |                         | This form shows the        |
| Non-PCF users                              | ii _                                       |                           |                         |                            |
|                                            |                                            |                           |                         | changes for Sequence 2 are |
| * Comments:                                |                                            |                           |                         | ready to be submitted.     |
| To increase position                       | 902688 by \$5000 from                      |                           |                         | ,<br>,                     |
| position 932404. Budg<br>is a multiple PCF | et transfer to follow.<br>LBE              | his                       |                         |                            |
|                                            |                                            |                           |                         |                            |
|                                            |                                            |                           |                         |                            |
|                                            | (500 charact                               | rs max)                   |                         |                            |
|                                            |                                            |                           |                         |                            |
| BASIC POSITION INFO                        | RMATION                                    | Change R                  | eferences               |                            |
| Ben Date: 12/01/                           | Deall CEAC Residin & Mikig<br>15 End Date: | Ref # Change Budg         | get Status Date         |                            |
| Position Type: Single                      | 5 Ella Date.                               | 1 .162                    | 3-1 1                   |                            |
| Position Class: N0132                      | - Associate Dean                           | ** No Position            | Changes **              |                            |
| Employee Class: E2 SA                      | AO IB FT                                   |                           |                         |                            |
|                                            | C                                          |                           | NEWYALLIE               |                            |
| • Desition Leastion:                       | EEDIOL AALLC                               | L First Arts and Communia |                         |                            |
| Position Location:                         | SOUTUL AAH C                               | ant Indiastor: V          | Budget Type: P          |                            |
| Position Group. NPTB                       | SAAUTIEIZ EXE                              | npt indicator.            | Budget type. P          |                            |
| TOTAL POSITION BUD                         | GET INFORMATION                            |                           |                         |                            |
|                                            | CURRENT V                                  | LUE NEW                   | VALUE INCREMENT         |                            |
| Position Owner Org:                        | 000101 - AAH Col Fine Arts                 | and Communication         |                         |                            |
| * Total FTE:                               | 1                                          |                           |                         |                            |
| Total Budget:                              | \$ 138,750.                                | o \$                      |                         |                            |
| BUDGET LABOR DISTR                         | BUTION INFORMATIO                          |                           |                         |                            |
| REMOVE THIS FOAP                           |                                            |                           |                         |                            |
|                                            |                                            |                           |                         |                            |
| FOAP: 111101 - 55 - 6                      | 0150 - 0000                                |                           |                         |                            |
|                                            | CURRENT VA                                 | UE NEW VA                 | LUE INCREMENT           |                            |
| Project Code(FTE):                         | 1.0                                        |                           |                         |                            |
| Budget:                                    | \$ 98,750.0                                | \$ 93750                  | -5000                   |                            |
| Budget Code:                               | 16065                                      |                           |                         |                            |
| Budget Percentage:                         | 72.21%                                     | 68.56                     | %                       |                            |
| REMOVE THIS FOAP                           |                                            |                           |                         |                            |
|                                            |                                            |                           |                         |                            |

| Example 9: | Error | Message | received | on | PCF |
|------------|-------|---------|----------|----|-----|
|------------|-------|---------|----------|----|-----|

| ** The sum of the budg                                | get labor Budget amounts l | MUST equal the | e Total Budget amou        | unt **          |
|-------------------------------------------------------|----------------------------|----------------|----------------------------|-----------------|
|                                                       |                            |                |                            | print this form |
| Position Information<br>Position Number: 932404 Fis   | cal Year: 2021             |                | Reference: 12615           | 5 (Sequence: 2) |
| CHANGE REQUEST INFORM                                 | ATION                      |                |                            |                 |
| Originator: FANNINGL                                  | 17                         |                |                            |                 |
| Status: SUBMITTER                                     | <b>D</b>                   |                |                            |                 |
| Type of Change: Temporary                             |                            |                |                            |                 |
| Change Action: Budget Dol<br>FTE Chang                | lar Change<br>e            |                |                            |                 |
| Request Submit Date: 04/22/2                          | 021                        |                |                            |                 |
| Effective Date of Change: 04/                         | 22/2021                    |                |                            |                 |
| Budget Transfer forthcoming:                          | Y                          |                |                            |                 |
| Send an optional FYI email to t                       | he following pirate IDs:   |                |                            |                 |
| PCF users ?                                           | ?                          | ?              |                            |                 |
| Non-PCF users                                         |                            | _              |                            |                 |
|                                                       |                            |                |                            |                 |
| * Comments:                                           |                            |                |                            |                 |
| To increase position 902688                           | by \$5000 from             |                |                            |                 |
| position 932404. Budget tran<br>is a multiple PCFLBF  | nsfer to follow. This      |                |                            |                 |
|                                                       |                            |                |                            |                 |
|                                                       |                            |                |                            |                 |
|                                                       | (500 characters may        | 0              |                            |                 |
|                                                       | (200 CHARGERS # 1160       | -              |                            |                 |
| BASIC POSITION INFORMAT                               | TION                       | (              | hange Reference:           | 5               |
| Position Litle: Assoc Dean C<br>Reg Date: 12/01/05 En | FAC Rerch & Mktg           | Ref # Char     | nge Budget<br>Change Statu | s Effective     |
| Beg Date: 12/01/05 Er                                 | d Date:                    | 1.01           | e   change                 | Date            |
| Position Class: N0132 - Asso                          | ciate Dean                 | · ·            | * No Position Changes *    |                 |
| Employee Class: E2 SAAO IB F                          | т                          |                |                            |                 |
|                                                       |                            |                |                            |                 |
|                                                       | CURRE                      | NT VALUE       | NE\                        | N VALUE         |
| Position Location:                                    | 550101 AAH Col Fin         | e Arts and Con |                            | 17              |
| Position Group: NF1B SAAO 1                           | ier 2 Exempt li            | ndicator: Y    | Budg                       | et lype: P      |
| TOTAL POSITION BUDGET IN                              | IFORMATION                 |                |                            |                 |
|                                                       | CURRENT VALUE              |                | NEW VALUE                  | INCREMENT       |
| Position Owner Org: 550101                            | - AAH Col Fine Arts and C  | Communication  | ?                          |                 |
| * Total FTE:                                          | 1                          |                |                            |                 |
| * Total Budget:                                       | \$ 138,750.00              |                | \$ 131750                  | -5000           |
| BUDGET I ABOR DISTRIBUTI                              | ON INFORMATION             |                |                            |                 |
|                                                       |                            |                |                            |                 |
| L REMOVE THIS FOAP                                    |                            |                |                            |                 |
| FOAP: 111101 - 55 - 60150                             | . 0000                     |                |                            |                 |
| 1 ONL 11101 - 00 - 00100                              | CURRENT VALUE              |                | NEW VALUE                  | INCREMENT       |
| Project Code(FTE):                                    | 1.0                        |                |                            |                 |
| Budget:                                               | \$ 99 750 00               |                | \$ 93750.00                | -5000.00        |
| Budget Code:                                          | 4 30,130.00                | L              | 4 33/30.00                 | -3000.00        |
| Budget Percentage:                                    | 72.21%                     |                | 71.10%                     |                 |

# Error Message

\*\* The sum of the budget labor Budget amounts MUST equal the Total Budget amount -TRY AGAIN \*\*

Notice in example 9 the blue circle data was keyed but on example 8 the red circle data was not keyed. The sum of the blue circle data must match all funding source(s).

To correct the error, enter the missing data as in the red circle, and then click on "Finished".

### **Result of Sequence 2 being finished:**

The message at the top shows:

\*\* Reference: 126155 - Change to position '932404' has been successfully requested \*\*

The reference notation has now changed to include "previous".

<<pre>evious Reference: 126155 (Sequence: 2 of 2)

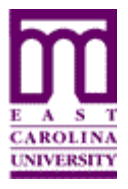

Functional Area: Position Management Module: HR

**NOTE:** Only a superuser can modify a PCF once it has been submitted.

If you need a PCF deleted or modified, contact your Division approver.

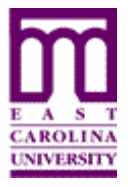

# How to Approve One or More Position Change Forms (PCF)

Functional Area: Position Management Module: HR

# **Approval Process:**

The various approval levels may be populated as follows:

- Originator must select the College and/or Division
- College may select the Division
- Division must select Budget Office and may select another Division

Once the Originator has clicked on "Finished" on the PCF, the approver(s) will receive an email with the reference number.

**Note:** The emails are sent by order of approval; College first, then Division, then Budget. If more than one approver is selected at a particular level, each approver at the specific level will receive an email at the same time.

#### PCF Approval Selection

| Position Information  |                  |              |              |                         |                   |    |
|-----------------------|------------------|--------------|--------------|-------------------------|-------------------|----|
| Position Number:      | 900931           | Fiscal Year: | 2022         |                         |                   |    |
| CHANGE INFORM         | IATION           |              |              |                         | APPROVAL SELECTIC | ON |
| * Type of Change:     |                  | ۲            | Permanent    | O Temporary             | College           |    |
| * Change Action: (che | ck all that appl | y) 🗸         | FTE Change   |                         | HALEM             |    |
|                       |                  | $\checkmark$ | Budget Dolla | r Change                | Division          |    |
|                       |                  | $\checkmark$ | Funding Cha  | inge                    | ROOKA ?           |    |
|                       |                  |              | Owner Org o  | r Location Change       | ?                 |    |
| * Requested Effective | Date of C        | hange: 07/27 | 7/2021 (En   | ter date as MM/DD/YYYY) |                   |    |

#### Example 16: Email - Approval Requested

This email is automatically generated and sent from the Originator to the first Approver.

#### POSITION CHANGE FORM

The following Position Change Request has been submitted through the Position Change Form application:

| Change Request | t Information                                                                                                |
|----------------|----------------------------------------------------------------------------------------------------|
| ORIGINATOR     | : robinsond                                                                                                  |
| REFERENCE      | : 126270                                                                                                    |
| FISCAL YEAR    | : 2021                                                                                                    |
| COMMENTS       | : Permanently adding \$8,769 in salary and .10 FTE to position 001677 on grant 217023-669201 per C. Leggett. |
|                |                                                                                                    |

You were designated as an approver of this position change request.

PLEASE PROCESS THIS REQUEST AS FOLLOWS:

1.) Use your web browser to go to ECU PiratePort at <a href="http://pirateport.ecu.edu">http://pirateport.ecu.edu</a>.

2.) Login to PiratePort using your ECU pirateID and password.

3.) Use the Search bar at the top of PiratePort to search for "Position Change Form".

4.) Select the Position Change Form application from the search results.

5.) In the POSITION CHANGE FORM application, enter 126270 in the 'Reference Number' box.

6.) Click the 'Search' button associated with the Reference Number box.

7.) Follow the instructions to approve/deny the request.

Once the approver receives the email, he/she can access the reference number listed to approve it.

**Note:** See "How to Access the Position Change Form (PCF)" - page 2 -to locate how to access the referenced PCF.

Once in the referenced PCF, the approver has a few options depending on their approver status.

College / Division Approvers will be able to:

- Cancel to exit out of the PCF leaving the action pending
- Deny denies the PCF request
- Approve approves the PCF request

**Note:** Division Approvers must SELECT the Budget Office Approvers.

The email contains the name of the originator, the reference #, the fiscal year and the comments. If the College / Division:

- Denies the request the originator will receive an email stating that the request has been denied.
- $\checkmark$  Approves the request- an email is sent to the next approver.

Budget Office Approvers will be able to:

- ✓ Cancel to exit out of the PCF leaving the action pending
- ✓ Deny denies the PCF request
- ✓ Approve approves the PCF request

If the Budget Office:

- Denies the request the originator will receive an email stating that the request has been denied
- ✓ Approves the request- the originator will receive an email stating that the request has been approved.

Once the Budget Office approves the PCF the action is submitted overnight as follows:

- Temporary Actions to EPOST
- Permanent Actions to INB Banner

# Note: Once the changes are uploaded into INB Banner they are reflected on NBAPOSN and NBAPBUD.

#### Status Levels:

The status of the PCF may change with each Approvers action. The status is located on the PCF below Originator,

The status levels are:

| Submitted | = finished by Originator or<br>approved by College                                         |
|-----------|--------------------------------------------------------------------------------------------|
| Locked    | = approved by Division1 and<br>Is no longer updateable                                     |
| Approved  | = approved by Budget Office(s); ready for validation then<br>upload to Banner INB or EPOST |
| Denied    | = denied which can be by any Approver                                                      |
| Hold      | <ul> <li>unable to validate PCF; correction required by<br/>Originator</li> </ul>          |

#### Status when Locked

| Position Information |                         |                                              |
|----------------------|-------------------------|----------------------------------------------|
| Position Number: 1   | N0281 Fiscal Year: 2022 | Reference: 128225 (Sequence: 1 of 2) next >> |
| CHANGE REQUE         | ST INFORMATION          | APPROVAL INFORMATION                         |
| Originator:          | ORMONDL                 | Division Approver:                           |
| Status:              | LOCKED                  |                                              |
| Type of Change:      | Temporary               | Budget Office Approver:                      |
| Change Action:       | Budget Dollar Change    | TAYLORH                                      |

A **green check** will appear next to each approver once they have approved the PCF. A **red X** will appear next to the approver that denies the PCF.

#### PCF indicators of approval and denial:

| Position Informatio | n                        |                                                           |
|---------------------|--------------------------|-----------------------------------------------------------|
| Position Number:    | 903860 Fiscal Year: 2022 | Reference: 128699 (Sequence: 1 of 2) <u>next &gt;&gt;</u> |
| CHANGE REQU         | IEST INFORMATION         | APPROVAL INFORMATION                                      |
| Originator:         | WATKINSJ                 | Division Approver:                                        |
| Status:             | DENIED                   | QUISTS 🗸                                                  |
| Type of Change:     | Permanent                | Budget Office Approver:<br>FANNINGL17 ×                   |
| Change Action:      | Budget Dollar Change     |                                                           |

#### Example 17: Email - Approved

-----Original Message-----From: <u>fanningl17@ecu.edu</u> <<u>fanningl17@ecu.edu</u>> Sent: Thursday, August 26, 2021 5:47 PM To: Watkins, Jeanne <<u>WATKINSJ@ecu.edu</u>> Subject: Position Change Reference 128730 has been Approved

The following Position Change Request has been approved:

| Change Request Information |                   |  |  |  |
|----------------------------|-------------------|--|--|--|
| REFERENCE                  | : 128730          |  |  |  |
| FISCAL YEAR                | : 2022            |  |  |  |
| COMMENTS                   | :                 |  |  |  |
| APPROVAL CO                | MMENTS : QUISTS - |  |  |  |
| FANNINGL17 -               |                   |  |  |  |

Example 18: Email - Denied

From: <u>fanningl17@ecu.edu</u> <<u>fanningl17@ecu.edu</u>> Sent: Thursday, August 26, 2021 11:49:43 AM To: Watkins, Jeanne <<u>WATKINSJ@ecu.edu</u>> Subject: Position Change Reference 128699 has been Denied

POSITION CHANGE FORM

The following Position Change Request has been denied by Laura Fanning:

| Change Request | Information |
|----------------|-------------|
| REFERENCE      | : 128699    |
| FISCAL YEAR    | : 2022      |
| COMMENTS       | :           |

# Approval of a Single Position PCF:

| d, make any naccessary changes and click the Audita's Martine Martine Constraints in the Audita's Martine Martine Mart                                                                                                    | 2007<br>2007<br>Approvel Information<br>College Approver<br>University Ended<br>Foundation<br>Grants and Contracts<br>HS Admin & Fin<br>Special Funde<br>University Ended Office                                                                                                    | A green check ✓ shows<br>beside approver's name once<br>approved; if denied a red x ×<br>is shown.                                                                                                    |
|----------------------------------------------------------------------------------------------------|----------------------------------------------------------------------------------------------------|----------------------------------------------------------------------------------------------------|
| Add 310.000 box Spect<br>Collinge Approver: approvem required required requir                                                                                                    | Prodeprod     Image: Change Reference       Image: Change Reference     Image: Change Reference       Image: Change Reference     Image: Change Reference       Parm succept     REOUEST VALUE       Provide Reporting Ad     Image: Change Reference       Image: Change Reference     Image: Change Reference       Image: Change Reference     Image: Change       Image: Change Reference <td>The Change References box<br/>informs you of other<br/>changes to the position. If<br/>the reference number is<br/>underlined you may view it<br/>If it is not underlined you<br/>may not view it. Each<br/>heading is self-explanatory.<br/>Once a permanent action is<br/>APPROVED and sent to<br/>INB Banner it will no<br/>longer be reflected here<br/>because it will become part<br/>of the current value.</td> | The Change References box<br>informs you of other<br>changes to the position. If<br>the reference number is<br>underlined you may view it<br>If it is not underlined you<br>may not view it. Each<br>heading is self-explanatory.<br>Once a permanent action is<br>APPROVED and sent to<br>INB Banner it will no<br>longer be reflected here<br>because it will become part<br>of the current value. |
| CDD characters were<br>To add a new function possion, attest the And their Function<br>Fund Code:<br>Program Code:<br>Program Code:<br>Program Code:<br>Dudget Code:<br>Fund Code:<br>Fund Code:<br>Fund Code:<br>Program Code:<br>Program Cod | Tudget Percentage:                                                                                                    | The Division Approver has the option to Update, Cancel (make no changes and leave as pending), Deny or Approve.                                                                                                    |

# Example 19: Ref 105 ready for review and approval by Division

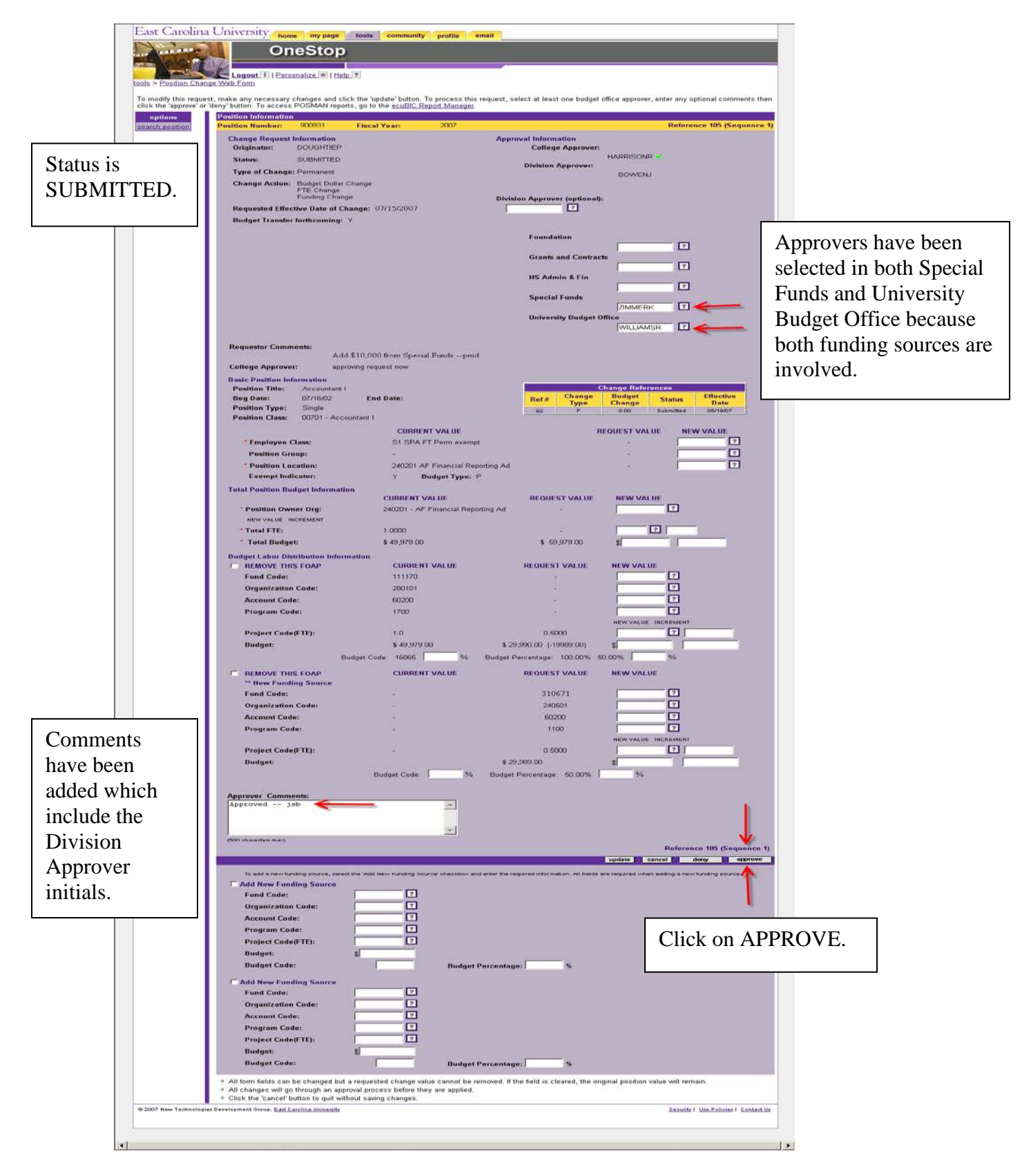

#### Example 20: Ref 105 approval by Division

#### Example 21: Ref 105 approved by Division

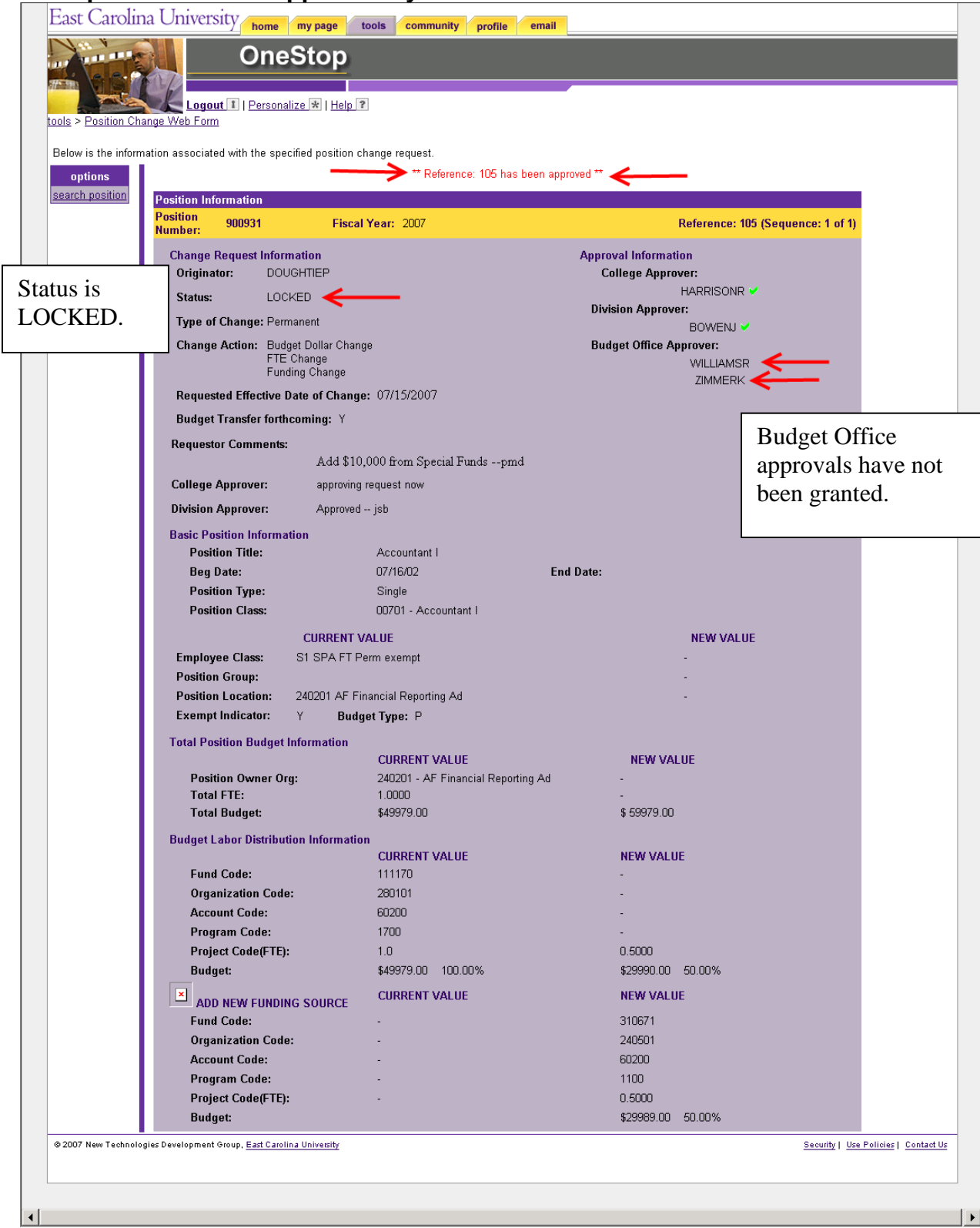

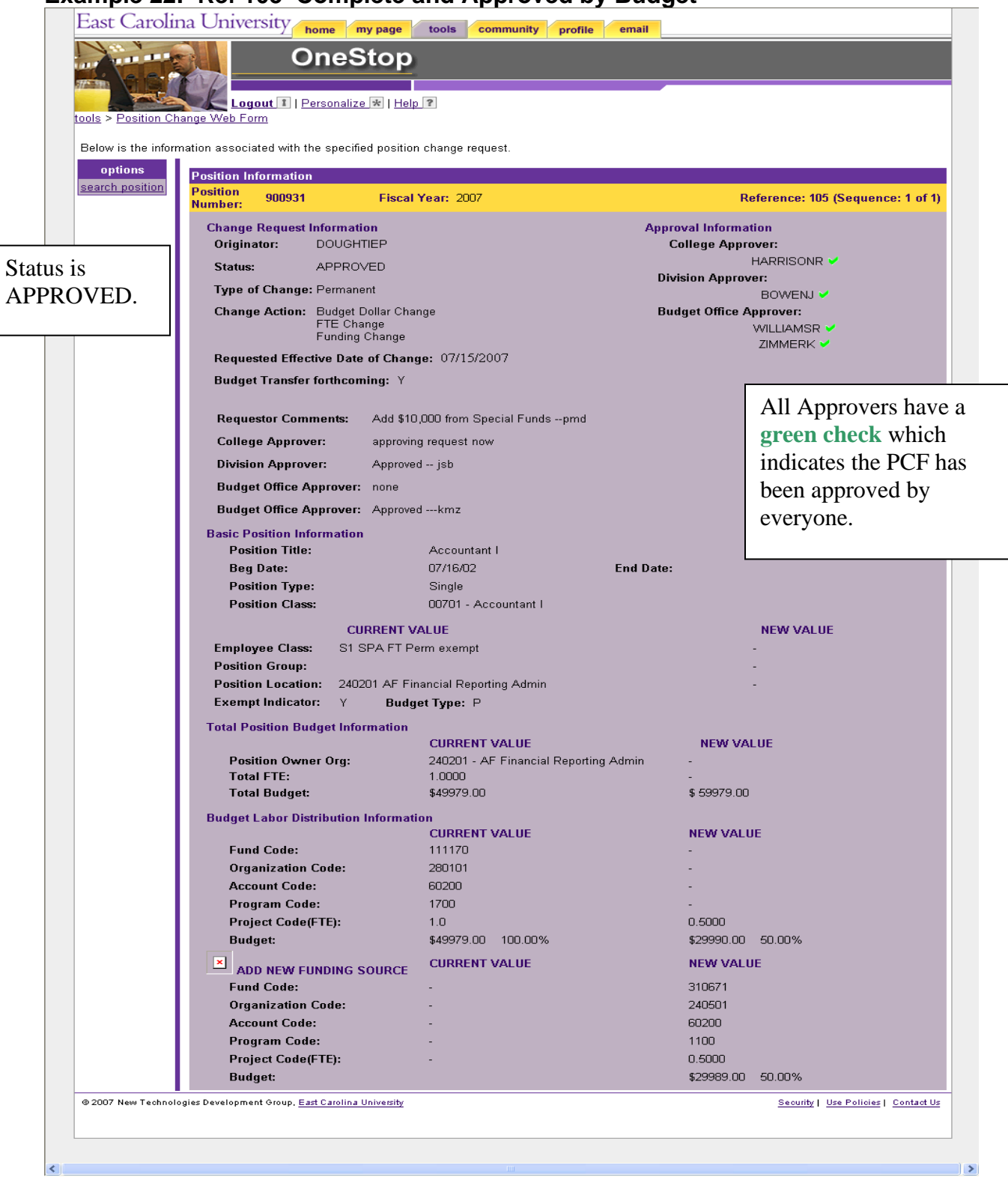

#### Example 22: Ref 105 Complete and Approved by Budget

# Approval of a Multiple Position PCF (CHECK each Sequence):

| instants position                  | lest, males any necessary changes and click the 'update' button. To<br>ents then click the approve'or 'deny' button. To access POSMAN n<br>Position Information<br>Position Number: [965:72] Fiscal Year: 2007                                                                                                    | process this request, select at least one bu<br>eports, go to the <u>ecuEIC Report Manager</u><br>Reference 11                                                                                                    | PCF is referenced.                                                                                                    |
|------------------------------------|----------------------------------------------------------------------------------------------------|----------------------------------------------------------------------------------------------------|----------------------------------------------------------------------------------------------------|
| Position                           | Change Request Information<br>Originator: DOUGHTEP<br>Stotuer: SUBMITTED                                                                                                    | Approval Information<br>Division Approver:<br>BOWENJ                                                                                                    |                                                                                                    |
| Number is                          | Type of Change: Temporary<br>Change Action: Budget Dollar Change                                                                                                    | Division Approver (optional):                                                                                                    |                                                                                                    |
| 952579.<br>Status is<br>SUBMITTED. | FTE Change<br>Requested Effective Date of Change: 07/17/2007<br>Budget Transfer forthcoming: Y                                                                                                    | Foundation<br>Grants and Contracts<br>HS Admin & Fin<br>Special Funds<br>University Budget Office                                                                                                    | Division selects<br>the Budget Office<br>approvers.                                                                                                    |
|                                    | Requestor Comments: To increase position 952679 by<br>\$5000 from position 929800. Budge                                                                                                    |                                                                                                    |                                                                                                    |
|                                    | Basic Position Information         Position Title: Administrative Officer II         Beg Date:       05/01/05         Position Class:       Ext B Date:         Current VALUE         *Imployee Class:       S1 SPA FT Perm even         *Desition Class:       S1 SPA FT Perm even         *Desition Class:       S1 SPA FT Perm even         *Desition Class:       S1 SPA FT Perm even         *Desition Class:       S1 SPA FT Perm even         *Desition Class:       S1 SPA FT Perm even         *Desition Class:       S1 SPA FT Perm even         *Desition Class:       N       Budget Type:         *Total Periodicator:       N       Budget Type:         *Total FTE:       1,0000       *         *Total Budget:       \$5,522.00          Budget:       \$12011       Gumma FT         *Total Budget:       \$12011          Organization Code:       \$112011          Organization Code:       \$1010          Project Code(*TE):       \$00          Dudget:       \$42,920.00          Endiget Code:       \$10001          Account Code:       \$10001          Account Co                                                                                                    | Change Reformer<br>The second second | None<br>Status Difference<br>Status Difference<br>Status |
|                                    | (500 sharantess mar)                                                                                                    | Reference 115                                                                                                    | (Sequence 1 of 2) ned = -<br>deny approve                                                                                                    |
|                                    | To held a navo (hording source), salad the "held these Function Source"<br>Fund Code:<br>Organization Code:<br>Program Code:<br>Program Code:<br>Program Code:<br>Budget:<br>Budget Code:<br>Budget Code | anthour and ander the res <sup>o</sup> free free resident and the free                                                                                                    | CHECK all sequences before approving.                                                                                                    |
|                                    | Add New Funding Source<br>Fund Code:<br>Orgenization Code:<br>Program Code:<br>Program Code:<br>Program Code:<br>Budget:<br>Budget Code:<br>Budget Code:<br>Budget Code:                                                                                                    | get Percentage: %                                                                                                    | Only sequence 1 allows the approver to APPROVE or DI the complete PCF.                                                                                                    |

Example 23: Ref 115 (Sequence 1) ready for review and approval by Division

Example 24: Ref 115(Sequence 2) ready for review and approval by Division

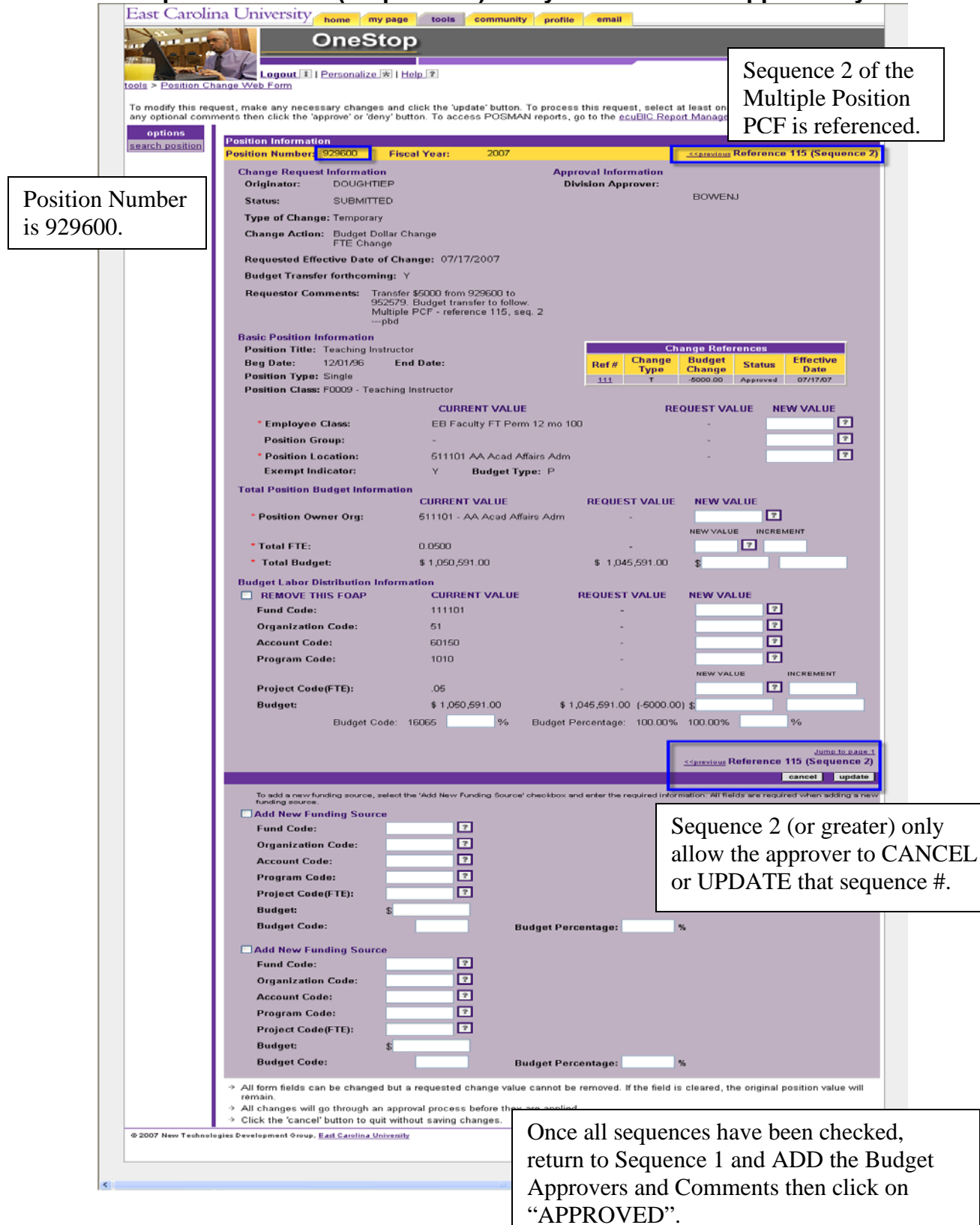

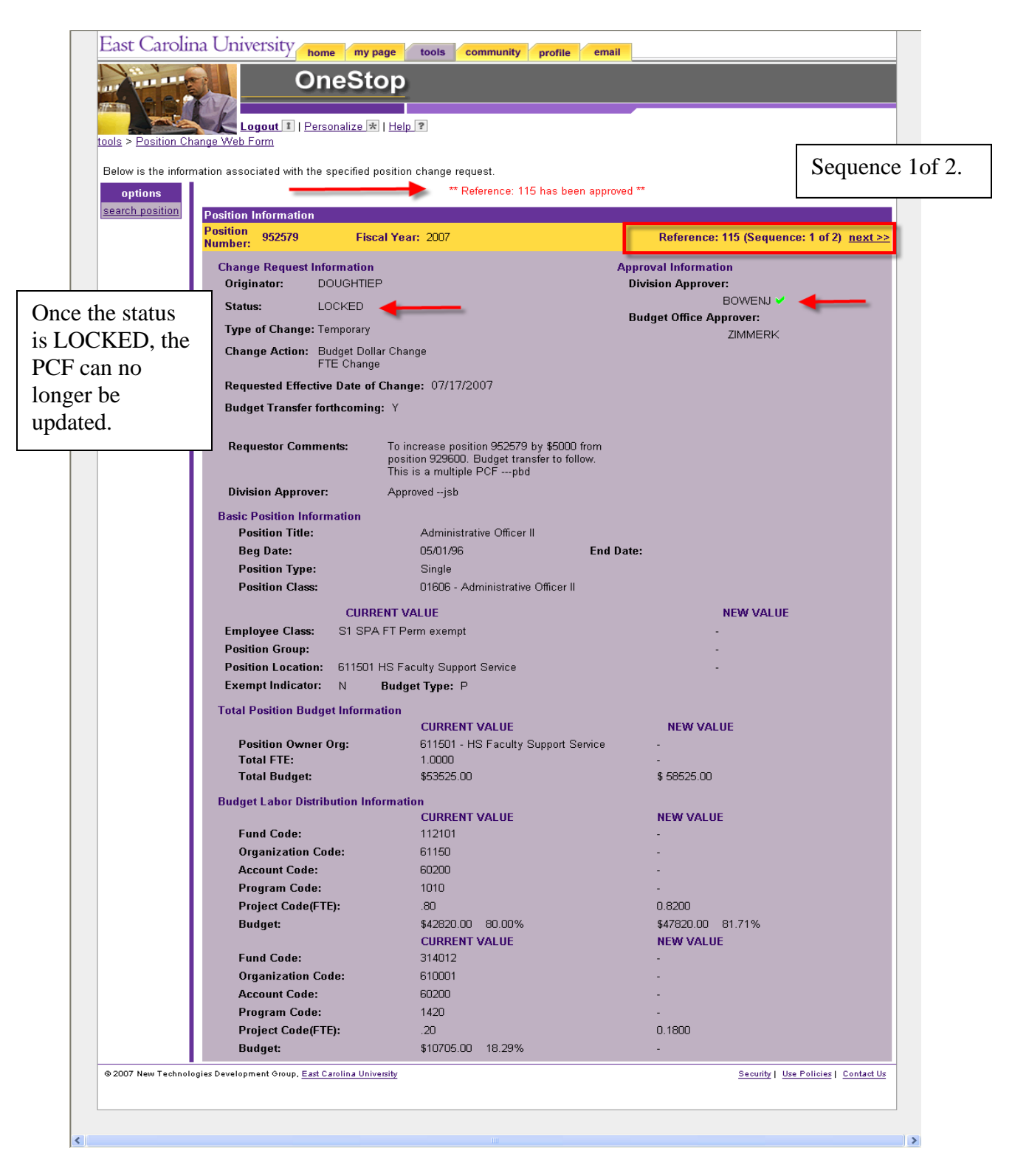

#### Example 25: Ref 115 approved by Division

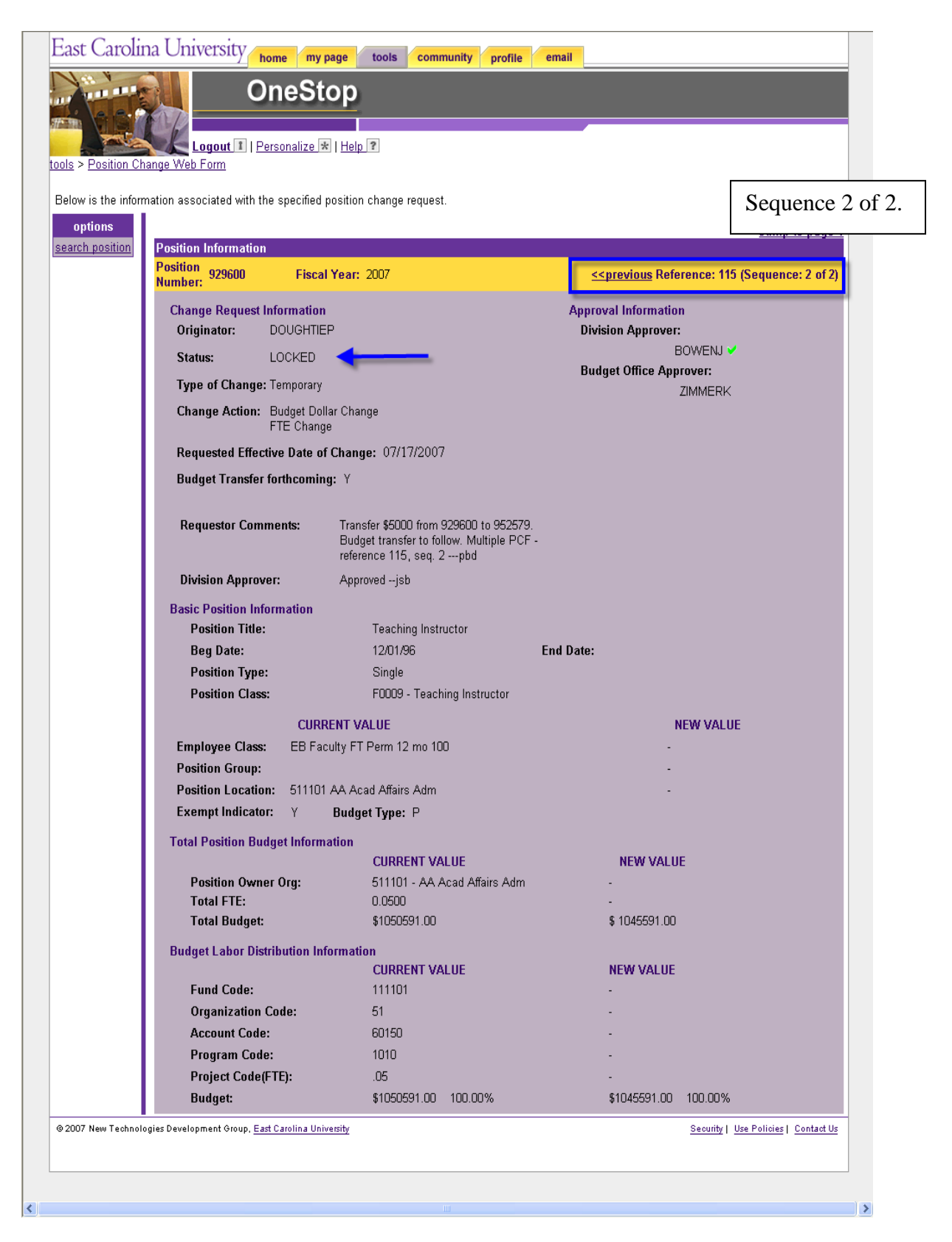

#### Example 26: Ref 115 approved by Division

#### East Carolina University home my page tools community profile email OneStop Logout 1 | Personalize \star | Help ? tools > Position Change Web Form Sequence 1 of 2. Below is the information associated with the specified position change request. \*\* Request 115 was successfully approved \*\* options search position Position Information Position Number: 952579 Reference: 115 (Sequence: 1 of 2) next >: Fiscal Year: 2007 Approval Information **Change Request Information** Originator: DOUGHTIEP **Division Approver:** BOWENJ 🗸 APPROVED Status: Budget Office Approver: Type of Change: Temporary ZIMMERK ¥ Change Action: Budget Dollar Change FTE Change Requested Effective Date of Change: 07/17/2007 Budget Transfer forthcoming: Y To increase position 952579 by \$5000 from position 929600. Budget transfer to follow. This is a multiple PCF ---pbd **Requestor Comments:** Division Approver: Approved -- jsb Budget Office Approver: Approved ---kmz **Basic Position Information** Administrative Officer II Position Title: Beg Date: 05/01/96 End Date: Sinale Position Type: Position Class: 01606 - Administrative Officer II CURRENT VALUE NEW VALUE Employee Class: S1 SPA FT Perm exempt Position Group: Position Location: 611501 HS Faculty Support Service Exempt Indicator: N Budget Type: P Total Position Budget Information CURRENT VALUE NEW VALUE Position Owner Org: 611501 - HS Faculty Support Service Total FTE: 1.0000 Total Budget: \$53525.00 \$ 58525.00 Budget Labor Distribution Information CURRENT VALUE **NEW VALUE** Fund Code: 112101 Organization Code: 61150 Account Code: 60200 Program Code: 1010 Project Code(FTE): .80 0.8200 Budget: \$42820.00 80.00% \$47820.00 81.71% CURRENT VALUE NEW VALUE Fund Code: 314012 Organization Code: 610001 Account Code: 60200 Program Code: 1420 Project Code(FTE): .20 0.1800 Budget: \$10705.00 18.29% © 2007 New Technologies Development Group, <u>East Carolina University</u> Security | Use Policies | Contact Us >

#### Example 27: Ref 115 approved by Budget Office

#### East Carolina University home my page tools community profile email OneStop Loqout 🚺 | Personalize 🛪 | Help ? tools > Position Change Web Form Sequence 2 of 2. Below is the information associated with the specified position change request. options Jump to page 1 search position Position Information Position Number: Fiscal Year: 2007 <<pre><<pre>evious Reference: 115 (Sequence: 2 of 2) Approval Information **Change Request Information** Originator: DOUGHTIEP **Division Approver:** BOWENJ 🗸 Status: APPROVED Budget Office Approver: Type of Change: Temporary ZIMMERK ¥ Change Action: Budget Dollar Change FTE Change Requested Effective Date of Change: 07/17/2007 Budget Transfer forthcoming: Y Transfer \$5000 from 929600 to 952579. Budget transfer to follow. Multiple PCF -reference 115, seq. 2 ---pbd **Requestor Comments:** Division Approver: Approved --jsb Budget Office Approver: Approved --- kmz Basic Position Information Position Title: Teaching Instructor Beg Date: 12/01/96 End Date: Single Position Type: F0009 - Teaching Instructor Position Class: CURRENT VALUE **NEW VALUE** Employee Class: EB Faculty FT Perm 12 mo 100 Position Group: Position Location: 511101 AA Acad Affairs Adm Exempt Indicator: Y Budget Type: P Total Position Budget Information CURRENT VALUE NEW VALUE Position Owner Org: 511101 - AA Acad Affairs Adm Total FTE: 0.0500 \$1050591 00 \$ 1045591.00 Total Budget: Budget Labor Distribution Information CURRENT VALUE NEW VALUE Fund Code: 111101 Organization Code: 51 Account Code: 60150 Program Code: 1010 Project Code(FTE): .05 Budget: \$1050591.00 100.00% \$1045591.00 100.00% © 2007 New Technologies Development Group, East Carolina University Security | Use Policies | Contact Us

#### Example 28: Ref 115 approved by Budget Office

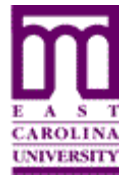

# Budget Office Use of Position Change Form (PCF)

Functional Area: Position Management Module: HR

The Budget Office(s) have the FINAL authority over the Position Change Form (PCF). Without a Budget Office approval the changes on a PCF will not get uploaded to Banner INB.

Listed are the Budget Offices:

- Foundation (includes Medical Foundation)
- Grants and Contracts
- ➢ HS Admin & Fin
- Special Funds
- University Budget Office

Budget Office Approvers will be able to:

- Originate create a PCF action
- Request Approval request approval of College, Division, and/or another Budget Office
- Cancel to exit out of the PCF leaving the action pending
- Deny denies the PCF request
- Approve approves the PCF request

# Note: Budget Office CANNOT update a PCF which was originated at the College or Division level.

If the Budget Office:

- Denies the request the originator will receive an email stating that the request has been denied.
- ✓ Approves the request the originator will receive an email stating that the request has been approved.

Once the Budget Office approves the PCF the action is submitted overnight as follows:

- Temporary Actions to EPOST
- Permanent Actions to INB Banner

# Note: Once the changes are uploaded into INB Banner they are reflected on NBAPOSN and NBAPBUD.

# To Originate a Position Change Form (PCF):

#### **Open the Position Change Form (PCF)**

See "How to Access the Position Change Form (PCF)" – page 2.

#### To Create a Position Change Form (PCF)

See "How to Initiate Changes to One or More Positions" – page 9.

**Note:** There are a few changes to the original instructions that apply ONLY to the Budget Offices.

| Position Information                     |                                                                                                    |                          |
|------------------------------------------|----------------------------------------------------------------------------------------------------|--------------------------|
| Position Number: 900931 Fiscal Y         | <b>/ear:</b> 2022                                                                                                    |                          |
| CHANGE INFORMATION                       |                                                                                                    | APPROVAL SELECTION       |
| * Type of Change:                        | ○ Permanent ○ Temporary                                                                                                    | College                  |
| * Change Action: (check all that apply)  | <ul> <li>FTE Change</li> <li>Budget Dollar Change</li> <li>Funding Change</li> <li>Owner Org or Location Change</li> </ul> | Division                 |
| * Requested Effective Date of Change:    | (Enter date as MM/DD/YYYY)                                                                                                 |                          |
| Budget Transfer Form forthcoming         | * Denotes required field                                                                                                   | Foundation               |
| Approval Required                        |                                                                                                    | ?                        |
| Send an optional FYI email to the follow | ving pirate IDs:                                                                                                    | Grants and Contracts     |
| PCF users                                | ?                                                                                                    | ?                        |
| Non-PCF users                            |                                                                                                    | HS Admin & Fin           |
|                                          |                                                                                                    |                          |
|                                          |                                                                                                    | Special Funds            |
|                                          |                                                                                                    | ?                        |
|                                          |                                                                                                    | University Budget Office |
|                                          |                                                                                                    | ?                        |

The position screen for a Budget Approval person displays a check box for "APPROVAL REQUIRED". Check this box ONLY if you want the PCF to be approved by another area. When checked, another APPROVER must be selected in the APPROVAL section. Notice the Budget Approver can select ANY type of other APPROVER.

If "APPROVAL REQUIRED" is checked this means when the Budget Approver finishes this action an email will be sent to the selected additional approver. The PCF will not be "APPROVED" until the selected approver approves the action.

# Example 29: PCF - Entire Document

| Position Information<br>Position Number: 900931                                                                                                    | Fiscal Year: 2022                                                                                                    |                                                                                                    |
|----------------------------------------------------------------------------------------------------|----------------------------------------------------------------------------------------------------|----------------------------------------------------------------------------------------------------|
| CHANGE INFORMATION                                                                                                    |                                                                                                    | APPROVAL SELECTION                                                                                                    |
| * Type of Change:                                                                                                    | O Permanent O Temporary                                                                                                    | College                                                                                                    |
| * Change Action: (check all that a                                                                                                    | pply) FTE Change                                                                                                    | 2                                                                                                    |
|                                                                                                    | Budget Dollar Change                                                                                                    | Division                                                                                                    |
|                                                                                                    | Funding Change     Owner Orn or Location Change                                                                                                    | ?                                                                                                    |
| * Requested Effective Date of                                                                                                    | Change:                                                                                                    | 9e []                                                                                                    |
|                                                                                                    | (energies www.com                                                                                                    |                                                                                                    |
| Budget Transfer Form for<br>Budget Transfer Form for                                                                                                    | thcoming "Denotes required                                                                                                    | d held Foundation                                                                                                    |
| Approval Required                                                                                                    |                                                                                                    | Grants and Contracts                                                                                                    |
| Send an optional FYI email to                                                                                                    | o the following pirate IDs:                                                                                                    |                                                                                                    |
| PCF users                                                                                                    |                                                                                                    | HS Admin & Fin                                                                                                    |
| Non-PCF users                                                                                                    |                                                                                                    | ?                                                                                                    |
|                                                                                                    |                                                                                                    | Special Funds                                                                                                    |
|                                                                                                    |                                                                                                    | ?                                                                                                    |
|                                                                                                    |                                                                                                    | University Budget Office                                                                                                    |
|                                                                                                    |                                                                                                    | ?                                                                                                    |
| * Comments:                                                                                                    |                                                                                                    |                                                                                                    |
|                                                                                                    |                                                                                                    |                                                                                                    |
|                                                                                                    |                                                                                                    |                                                                                                    |
|                                                                                                    |                                                                                                    |                                                                                                    |
|                                                                                                    | (500 characters max)                                                                                                    |                                                                                                    |
| DASIC DOSITION INFOR                                                                                                    |                                                                                                    |                                                                                                    |
| Position Title: 10751 Acco                                                                                                    | mation C                                                                                                    | Change References                                                                                                    |
| Beg Date: 07/16/02                                                                                                    | End Date: Ref # Typ                                                                                                    | e Change Status Date                                                                                                    |
| Position Type: Single                                                                                                    |                                                                                                    | " No Position Channes "                                                                                                    |
| Position Class: 10751 - 107                                                                                                    | 751 Accountant                                                                                                    |                                                                                                    |
| Employee Class: S1 SHRA F                                                                                                    | T Perm exempt                                                                                                    |                                                                                                    |
|                                                                                                    |                                                                                                    |                                                                                                    |
|                                                                                                    | CURRENT VALUE                                                                                                    | NEW VALUE                                                                                                    |
| * Position Location:                                                                                                    | CURRENT VALUE<br>240201 AFH Accounting Services                                                                                                    | NEW VALUE                                                                                                    |
| * Position Location:<br>Position Group: 2 Journey                                                                                                    | CURRENT VALUE<br>240201 AFH Accounting Services<br>Exempt Indicator: Y                                                                                                    | NEW VALUE                                                                                                    |
| * Position Location:<br>Position Group: 2 Journey                                                                                                    | CURRENT VALUE<br>240201 AFH Accounting Services<br>Exempt Indicator: Y                                                                                                    | NEW VALUE                                                                                                    |
| * Position Location:<br>Position Group: 2 Journey<br>TOTAL POSITION BUDGE                                                                                                    | CURRENT VALUE<br>240201 AFH Accounting Services<br>Exempt Indicator: Y<br>ET INFORMATION<br>CURRENT VALUE                                                                                                    | NEW VALUE                                                                                                    |
| * Position Location:<br>Position Group: 2 Journey<br>TOTAL POSITION BUDGE<br>* Position Owner Org:                                                                                                    | CURRENT VALUE<br>240201 AFH Accounting Services<br>Exempt Indicator: Y<br>ET INFORMATION<br>CURRENT VALUE<br>240201 - AFH Accounting Services                                                                                                    | NEW VALUE<br>Budget Type: P<br>NEW VALUE INCREMENT                                                                                                    |
| * Position Location:<br>Position Group: 2 Journey<br>TOTAL POSITION BUDGE<br>* Position Owner Org:                                                                                                    | CURRENT VALUE<br>240201 AFH Accounting Services<br>Exempt Indicator: Y<br>ET INFORMATION<br>CURRENT VALUE<br>240201 - AFH Accounting Services                                                                                                    | NEW VALUE<br>Budget Type: P<br>NEW VALUE INCREMENT                                                                                                    |
| * Position Location:<br>Position Group: 2 Journey<br>TOTAL POSITION BUDGE<br>* Position Owner Org:<br>* Total FTE:<br>* Total Budget                                                                                                    | CURRENT VALUE<br>240201 AFH Accounting Services<br>Exempt Indicator: Y<br>ET INFORMATION<br>CURRENT VALUE<br>240201 - AFH Accounting Services<br>1<br>\$.55.788.00                                                                                                    | NEW VALUE<br>Budget Type: P<br>NEW VALUE INCREMENT                                                                                                    |
| * Position Location:<br>Position Group: 2 Journey<br>TOTAL POSITION BUDGE<br>* Position Owner Org:<br>* Total FTE:<br>* Total Budget:                                                                                                    | CURRENT VALUE<br>240201 AFH Accounting Services<br>Exempt Indicator: Y<br>ET INFORMATION<br>CURRENT VALUE<br>240201 - AFH Accounting Services<br>1<br>\$55,769.00                                                                                                    | NEW VALUE<br>Budget Type: P<br>NEW VALUE INCREMENT                                                                                                    |
| * Position Location:<br>Position Group: 2 Journey<br>TOTAL POSITION BUDGE<br>* Position Owner Org:<br>* Total FTE:<br>* Total Budget:<br>BUDGET LABOR DISTRIE                                                                                                    | CURRENT VALUE<br>240201 AFH Accounting Services<br>Exempt Indicator: Y<br>ET INFORMATION<br>CURRENT VALUE<br>240201 - AFH Accounting Services<br>1<br>\$ 55,769.00<br>BUTION INFORMATION                                                                                                    | NEW VALUE<br>Budget Type: P<br>NEW VALUE INCREMENT                                                                                                    |
| * Position Location:<br>Position Group: 2 Journey<br>TOTAL POSITION BUDGE<br>* Position Owner Org:<br>* Total FTE:<br>* Total Budget:<br>BUDGET LABOR DISTRIE<br>© REMOVE THIS FOAP                                                                                                    | CURRENT VALUE<br>240201 AFH Accounting Services<br>Exempt Indicator: Y<br>ET INFORMATION<br>CURRENT VALUE<br>240201 - AFH Accounting Services<br>1<br>\$55,769.00<br>BUTION INFORMATION                                                                                                    | NEW VALUE<br>Budget Type: P<br>NEW VALUE INCREMENT                                                                                                    |
| * Position Location:<br>Position Group: 2 Journey<br>TOTAL POSITION BUDGE<br>* Position Owner Org:<br>* Total FTE:<br>* Total Budget:<br>BUDGET LABOR DISTRIE<br>REMOVE THIS FOAP                                                                                                    | CURRENT VALUE<br>240201 AFH Accounting Services<br>Exempt Indicator: Y<br>ET INFORMATION<br>CURRENT VALUE<br>240201 - AFH Accounting Services<br>1<br>\$ 55,769.00<br>BUTION INFORMATION                                                                                                    | NEW VALUE<br>Budget Type: P<br>NEW VALUE INCREMENT                                                                                                    |
| <ul> <li>Position Location:<br/>Position Group: 2 Journey</li> <li>TOTAL POSITION BUDGE</li> <li>Position Owner Org:</li> <li>Total FTE:</li> <li>Total Budget:</li> <li>BUDGET LABOR DISTRIE</li> <li>REMOVE THIS FOAP</li> <li>FOAP: 111170 - 24 - 602</li> </ul>                                                                                                    | CURRENT VALUE<br>240201 AFH Accounting Services<br>Exempt Indicator: Y<br>ET INFORMATION<br>CURRENT VALUE<br>240201 - AFH Accounting Services<br>1<br>\$ 55,769.00<br>BUTION INFORMATION                                                                                                    | NEW VALUE                                                                                                    |
| <ul> <li>Position Location:<br/>Position Group: 2 Journey</li> <li>TOTAL POSITION BUDGE</li> <li>Position Owner Org:</li> <li>Total FTE:</li> <li>Total FTE:</li> <li>Total Budget:</li> <li>BUDGET LABOR DISTRIE</li> <li>REMOVE THIS FOAP</li> <li>FOAP: 111170 - 24 - 602</li> <li>Broinet Code/ETEI:</li> </ul>                                                                                                    | CURRENT VALUE<br>240201 AFH Accounting Services<br>Exempt Indicator: Y<br>ET INFORMATION<br>CURRENT VALUE<br>240201 - AFH Accounting Services<br>1<br>\$ 55,769.00<br>BUTION INFORMATION<br>200 - 0000<br>CURRENT VALUE                                                                                                    | NEW VALUE  Sudget Type: P  NEW VALUE  NEW VALUE  NEW VALUE  INCREMENT                                                                                                    |
| <ul> <li>Position Location:<br/>Position Group: 2 Journey</li> <li>TOTAL POSITION BUDGE</li> <li>Position Owner Org:</li> <li>Total FTE:</li> <li>Total Budget:</li> <li>BUDGET LABOR DISTRIE</li> <li>REMOVE THIS FOAP</li> <li>FOAP: 111170 - 24 - 602</li> <li>Project Code(FTE):</li> <li>Budget:</li> </ul>                                                                                                    | CURRENT VALUE<br>240201 AFH Accounting Services<br>Exempt Indicator: Y<br>ET INFORMATION<br>CURRENT VALUE<br>240201 - AFH Accounting Services<br>1<br>\$ 55,769.00<br>BUTION INFORMATION<br>200 - 0000<br>CURRENT VALUE<br>1.0<br>5 55 709.00                                                                                  | NEW VALUE INCREMENT                                                                                                    |
| <ul> <li>Position Location:<br/>Position Group: 2 Journey</li> <li>TOTAL POSITION BUDGE</li> <li>Position Owner Org:</li> <li>Total FTE:</li> <li>Total Budget:</li> <li>BUDGET LABOR DISTRIE</li> <li>REMOVE THIS FOAP</li> <li>FOAP: 111170 - 24 - 602</li> <li>Project Code(FTE):<br/>Budget:</li> <li>Budget:</li> </ul>                                                                                                    | CURRENT VALUE<br>240201 AFH Accounting Services<br>Exempt Indicator: Y<br>ET INFORMATION<br>CURRENT VALUE<br>240201 - AFH Accounting Services<br>1<br>\$ 55,769.00<br>BUTION INFORMATION<br>200 - 0000<br>CURRENT VALUE<br>1.0<br>\$ 55,769.00<br>16065                                                                        | NEW VALUE         ?           Budget Type:         P           NEW VALUE         INCREMENT           ?                                                                                                    |
| <ul> <li>Position Location:<br/>Position Group: 2 Journey</li> <li>TOTAL POSITION BUDGE</li> <li>Position Owner Org:</li> <li>Total FTE:</li> <li>Total Budget:</li> <li>BUDGET LABOR DISTRIE</li> <li>REMOVE THIS FOAP</li> <li>FOAP: 111170 - 24 - 602</li> <li>Project Code(FTE):<br/>Budget:</li> <li>Budget Code:<br/>Budget Percentage:</li> </ul>                                                                                                    | CURRENT VALUE<br>240201 AFH Accounting Services<br>Exempt Indicator: Y<br>ET INFORMATION<br>CURRENT VALUE<br>240201 - AFH Accounting Services<br>1<br>\$ 55,769.00<br>BUTION INFORMATION<br>200 - 0000<br>CURRENT VALUE<br>1.0<br>\$ 55,769.00<br>16065<br>100%                                                                | NEW VALUE  S  O%  NEW VALUE  NEW VALUE                                                                                                    |
| <ul> <li>Position Location:<br/>Position Group: 2 Journey</li> <li>TOTAL POSITION BUDGE</li> <li>Position Owner Org:</li> <li>Total FTE:</li> <li>Total Budget:</li> <li>BUDGET LABOR DISTRIE</li> <li>REMOVE THIS FOAP</li> <li>FOAP: 111170 - 24 - 602</li> <li>Project Code(FTE):<br/>Budget:</li> <li>Budget Code:<br/>Budget Percentage:</li> <li>Budget code and budget percentage:</li> </ul>                                                                                                    | CURRENT VALUE<br>240201 AFH Accounting Services<br>Exempt Indicator: Y<br>ET INFORMATION<br>CURRENT VALUE<br>240201 - AFH Accounting Services<br>1<br>\$ 55,769.00<br>BUTION INFORMATION<br>200 - 0000<br>CURRENT VALUE<br>1.0<br>\$ 55,769.00<br>18065<br>100%<br>entage fields are view-only.                                | NEW VALUE Budget Type: P NEW VALUE S O%                                                                                                    |
| <ul> <li>Position Location:<br/>Position Group: 2 Journey</li> <li>TOTAL POSITION BUDGE</li> <li>Position Owner Org:</li> <li>Total FTE:</li> <li>Total Budget:</li> <li>BUDGET LABOR DISTRIE</li> <li>REMOVE THIS FOAP</li> <li>FOAP: 111170 - 24 - 602</li> <li>Project Code(FTE):<br/>Budget:</li> <li>Budget Code:<br/>Budget Code:</li> <li>Budget code and budget percentage:</li> <li>Budget code and budget percentage:</li> </ul>                                                                                                    | CURRENT VALUE<br>240201 AFH Accounting Services<br>Exempt Indicator: Y<br>ET INFORMATION<br>CURRENT VALUE<br>240201 - AFH Accounting Services<br>1<br>\$ 55,769.00<br>BUTION INFORMATION<br>200 - 0000<br>CURRENT VALUE<br>1.0<br>\$ 55,769.00<br>16065<br>100%<br>entage fields are view-only.                                | NEW VALUE Budget Type: P NEW VALUE S O% Cancel Ended                                                                                                    |
| <ul> <li>Position Location:<br/>Position Group: 2 Journey</li> <li>TOTAL POSITION BUDGE</li> <li>Position Owner Org:</li> <li>Total FTE:</li> <li>Total Budget:</li> <li>BUDGET LABOR DISTRIE</li> <li>REMOVE THIS FOAP</li> <li>FOAP: 111170 - 24 - 602</li> <li>Project Code(FTE):<br/>Budget:<br/>Budget Code:<br/>Budget Code:<br/>Budget code and budget percentage:</li> <li>Budget ode and budget percentage:</li> </ul>                                                                                                    | CURRENT VALUE<br>240201 AFH Accounting Services<br>Exempt Indicator: Y<br>ET INFORMATION<br>CURRENT VALUE<br>240201 - AFH Accounting Services<br>1<br>\$ 55,769.00<br>BUTION INFORMATION<br>200 - 0000<br>CURRENT VALUE<br>1.0<br>\$ 55,769.00<br>16065<br>100%<br>entage fields are view-only.                                | NEW VALUE  S O%  INCREMENT  S INCREMENT  S I |
| <ul> <li>Position Location:<br/>Position Group: 2 Journey</li> <li>TOTAL POSITION BUDGE</li> <li>Position Owner Org:</li> <li>Total FTE:</li> <li>Total Budget:</li> <li>BUDGET LABOR DISTRIE</li> <li>REMOVE THIS FOAP</li> <li>FOAP: 111170 - 24 - 602</li> <li>Project Code(FTE):<br/>Budget:<br/>Budget Code:<br/>Budget Code:<br/>Budget code and budget percertage:</li> <li>Budget code and budget percertage:</li> </ul>                                                                                                    | CURRENT VALUE<br>240201 AFH Accounting Services<br>Exempt Indicator: Y<br>ET INFORMATION<br>CURRENT VALUE<br>240201 - AFH Accounting Services<br>1<br>\$ 55,769.00<br>BUTION INFORMATION<br>200 - 0000<br>CURRENT VALUE<br>1.0<br>\$ 55,769.00<br>16085<br>100%<br>entage fields are view-only.                                | NEW VALUE Budget Type: P NEW VALUE S NEW VALUE NEW VALUE NEW VALUE S NEW VALUE S NEW VALUE |
| <ul> <li>Position Location:<br/>Position Group: 2 Journey</li> <li>TOTAL POSITION BUDGE</li> <li>Position Owner Org:</li> <li>Total FTE:</li> <li>Total Budget:</li> <li>BUDGET LABOR DISTRIE</li> <li>REMOVE THIS FOAP</li> <li>FOAP: 111170 - 24 - 602</li> <li>Project Code(FTE):<br/>Budget:</li> <li>Budget Code:<br/>Budget Code:<br/>Budget Code:<br/>Budget Code:<br/>Budget code and budget percentage:</li> <li>* Budget code and budget percentage:</li> <li>To add a new funding source, so<br/>When adding a new funding source, so</li> </ul>                                                                                             | CURRENT VALUE<br>240201 AFH Accounting Services<br>Exempt Indicator: Y<br>ET INFORMATION<br>CURRENT VALUE<br>240201 - AFH Accounting Services<br>1<br>\$ 55,769.00<br>BUTION INFORMATION<br>200 - 0000<br>CURRENT VALUE<br>1.0<br>\$ 55,769.00<br>16085<br>100%<br>entage fields are view-only.                                | NEW VALUE Budget Type: P NEW VALUE S NEW VALUE NCREMENT S NEW VALUE NCREMENT S NEW VALUE S NEW VALUE S |
| <ul> <li>Position Location:<br/>Position Group: 2 Journey</li> <li>TOTAL POSITION BUDGE</li> <li>Position Owner Org:</li> <li>Total FTE:</li> <li>Total Budget:</li> <li>BUDGET LABOR DISTRIE</li> <li>REMOVE THIS FOAP</li> <li>FOAP: 111170 - 24 - 602</li> <li>Project Code(FTE):<br/>Budget:<br/>Budget:<br/>Budget Code:<br/>Budget Code:<br/>Budget Code:<br/>Budget Code:<br/>Budget code and budget percentage:</li> <li>* Budget code and budget percentage:</li> <li>To add a new funding source, sy<br/>To add a new funding source, so</li> <li>To add a new funding source, so</li> </ul>                                                  | CURRENT VALUE<br>240201 AFH Accounting Services<br>Exempt Indicator: Y<br>ET INFORMATION<br>CURRENT VALUE<br>240201 - AFH Accounting Services<br>1<br>\$ 55,769.00<br>BUTION INFORMATION<br>200 - 0000<br>CURRENT VALUE<br>1.0<br>\$ 55,769.00<br>18065<br>100%<br>entage fields are view-only.                                | NEW VALUE Budget Type: P NEW VALUE NCREMENT S NEW VALUE NCREMENT S NEW V |
| <ul> <li>Position Location:<br/>Position Group: 2 Journey</li> <li>TOTAL POSITION BUDGE</li> <li>Position Owner Org:</li> <li>Total FTE:</li> <li>Total Budget:</li> <li>BUDGET LABOR DISTRIE</li> <li>REMOVE THIS FOAP</li> <li>FOAP: 111170 - 24 - 602</li> <li>Project Code(FTE):<br/>Budget:<br/>Budget:<br/>Budget Code:<br/>Budget Code:<br/>Budget Code:<br/>Budget code and budget percentage:</li> <li>Budget code and budget percentage:</li> <li>To add a new funding source.</li> <li>You add a new funding source.</li> <li>To add a new funding Source</li> <li>Fund</li> </ul>                                                           | CURRENT VALUE 240201 AFH Accounting Services Exempt Indicator: Y ET INFORMATION CURRENT VALUE 240201 - AFH Accounting Services 1 \$55,769.00 BUTION INFORMATION 200 - 0000 CURRENT VALUE 1.0 \$55,769.00 18085 100% entage fields are view-only.  eliot the 'Add New Funding Source' cheokbox and enter rec. Organization Acco | NEW VALUE Budget Type: P  NEW VALUE S O% Chreat change Cancel finished the required information. All fields are required                                                                                                    |
| <ul> <li>Position Location:<br/>Position Group: 2 Journey</li> <li>TOTAL POSITION BUDGE</li> <li>Position Owner Org:</li> <li>Total FTE:</li> <li>Total Budget:</li> <li>BUDGET LABOR DISTRIE</li> <li>REMOVE THIS FOAP</li> <li>FOAP: 111170 - 24 - 602</li> <li>Project Code(FTE):<br/>Budget:<br/>Budget Code:<br/>Budget Code:<br/>Budget Code:<br/>Budget Code:<br/>Budget Code:<br/>Budget code and budget percentage:</li> <li>To add a new funding source of<br/>Waten adding a new funding course of<br/>Fund</li> <li>Add New Funding Source Fund</li> <li>Project Code(FTE):</li> </ul>                                                      | CURRENT VALUE 240201 AFH Accounting Services Exempt Indicator: Y ET INFORMATION CURRENT VALUE 240201 - AFH Accounting Services 1 \$55,769.00 BUTION INFORMATION 200 - 0000 CURRENT VALUE 1.0 \$55,769.00 16085 100% entage fields are view-only.                                                                               | NEW VALUE Budget Type: P  NEW VALUE S O% Cancel finished the required information. All fields are required                                                                                                    |
| <ul> <li>Position Location:<br/>Position Group: 2 Journey</li> <li>TOTAL POSITION BUDGE</li> <li>Position Owner Org:</li> <li>Total FTE:</li> <li>Total Budget:</li> <li>BUDGET LABOR DISTRIE</li> <li>REMOVE THIS FOAP</li> <li>FOAP: 111170 - 24 - 602</li> <li>Project Code(FTE):<br/>Budget:<br/>Budget Code:<br/>Budget Code:<br/>Budget code and budget percentage:</li> <li>Budget code and budget percentage:</li> <li>To add a new funding source Fund<br/>Foad a new funding source Fund<br/>Foad New Funding source Fund</li> <li>Project Code(FTE):<br/>Budget:</li> </ul>                                                                  | CURRENT VALUE 240201 AFH Accounting Services Exempt Indicator: Y ET INFORMATION CURRENT VALUE 240201 - AFH Accounting Services 1 \$ 55,769.00 BUTION INFORMATION 200 - 0000 CURRENT VALUE 1.0 \$ 55,769.00 16085 100% entage fields are view-only.                                                                             | NEW VALUE  Budget Type: P  NEW VALUE  NEW VALUE  NEW VALUE  NEW VALUE  NEW VALUE  NCREMENT  S 0%  chrmat chamge cancel finished the required information. All fields are required                                                                                                    |
| <ul> <li>Position Location:<br/>Position Group: 2 Journey</li> <li>TOTAL PO SITION BUDGE</li> <li>Position Owner Org:</li> <li>Total FTE:</li> <li>Total Budget:</li> <li>BUDGET LABOR DISTRIE</li> <li>REMOVE THIS FOAP</li> <li>FOAP: 111170 - 24 - 602</li> <li>Project Code(FTE):<br/>Budget:<br/>Budget Code:<br/>Budget oode and budget percentage:</li> <li>Budget oode and budget percentage:</li> <li>Add New Funding source, s<br/>when adding a new funding source, s<br/>when adding a new funding source, s</li> <li>Add New Funding source, s</li> <li>Project Code(FTE):<br/>Budget:<br/>Budget:</li> <li>Budget:<br/>Budget:</li> </ul> | CURRENT VALUE 240201 AFH Accounting Services Exempt Indicator: Y ET INFORMATION CURRENT VALUE 240201 - AFH Accounting Services 1 \$ 55,768.00 BUTION INFORMATION 200 - 0000 CURRENT VALUE 1.0 \$ 55,768.00 100% entage fields are view-only.                                                                                   | NEW VALUE Budget Type: P  NEW VALUE NCREMENT S NEW VALUE NCREMENT S NEW  |

# How to Approve a Position Change Form (PCF) created by another office:

The Budget Office Approver(s) will be selected by the Division. Once the Division approves the PCF the Budget Office approver will process their routine reports and approve or deny the PCF request.

# For a Single Position (PCF) see the examples below:

Example 31: Ref 105 ready for review and approval by Budget

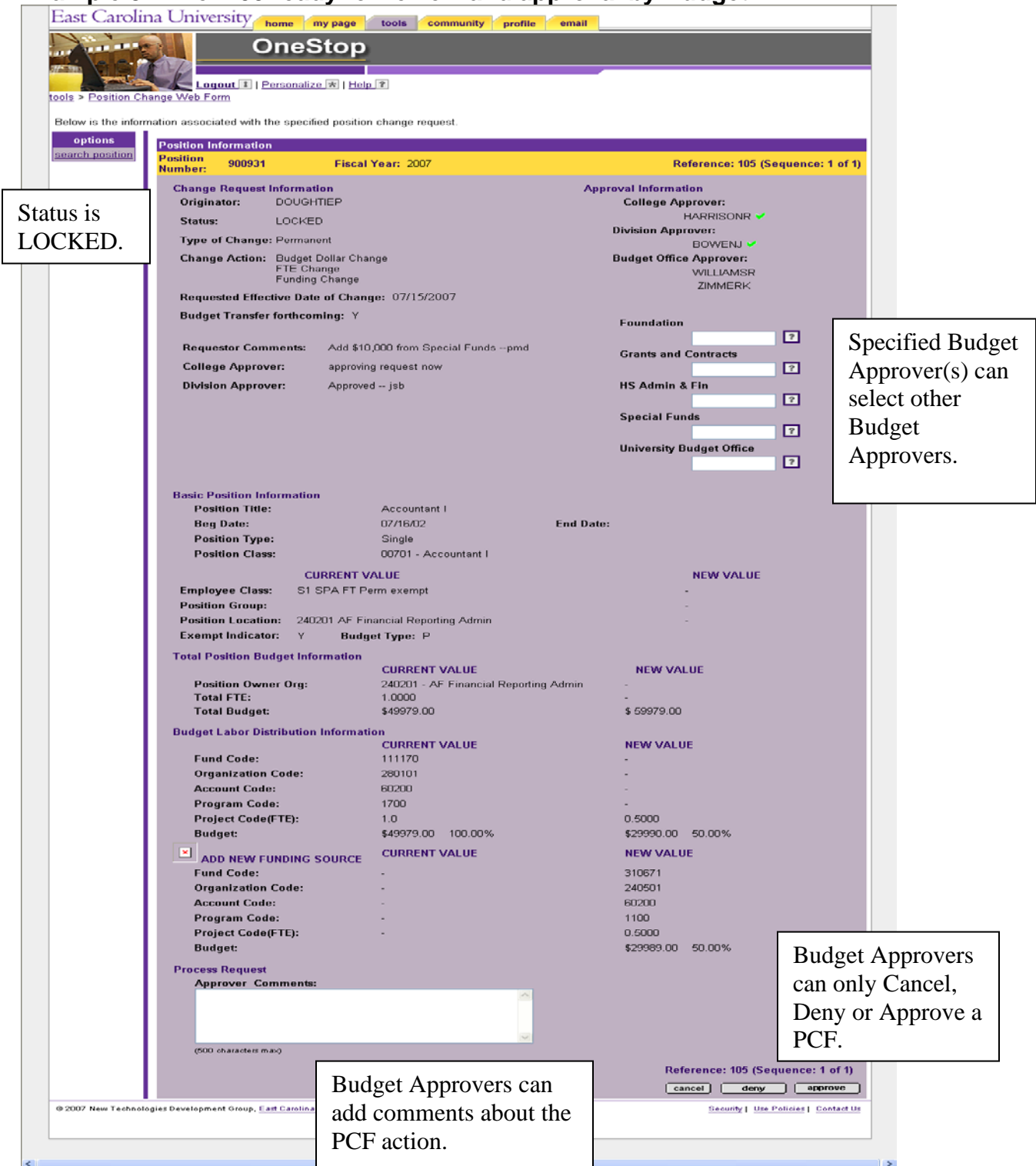

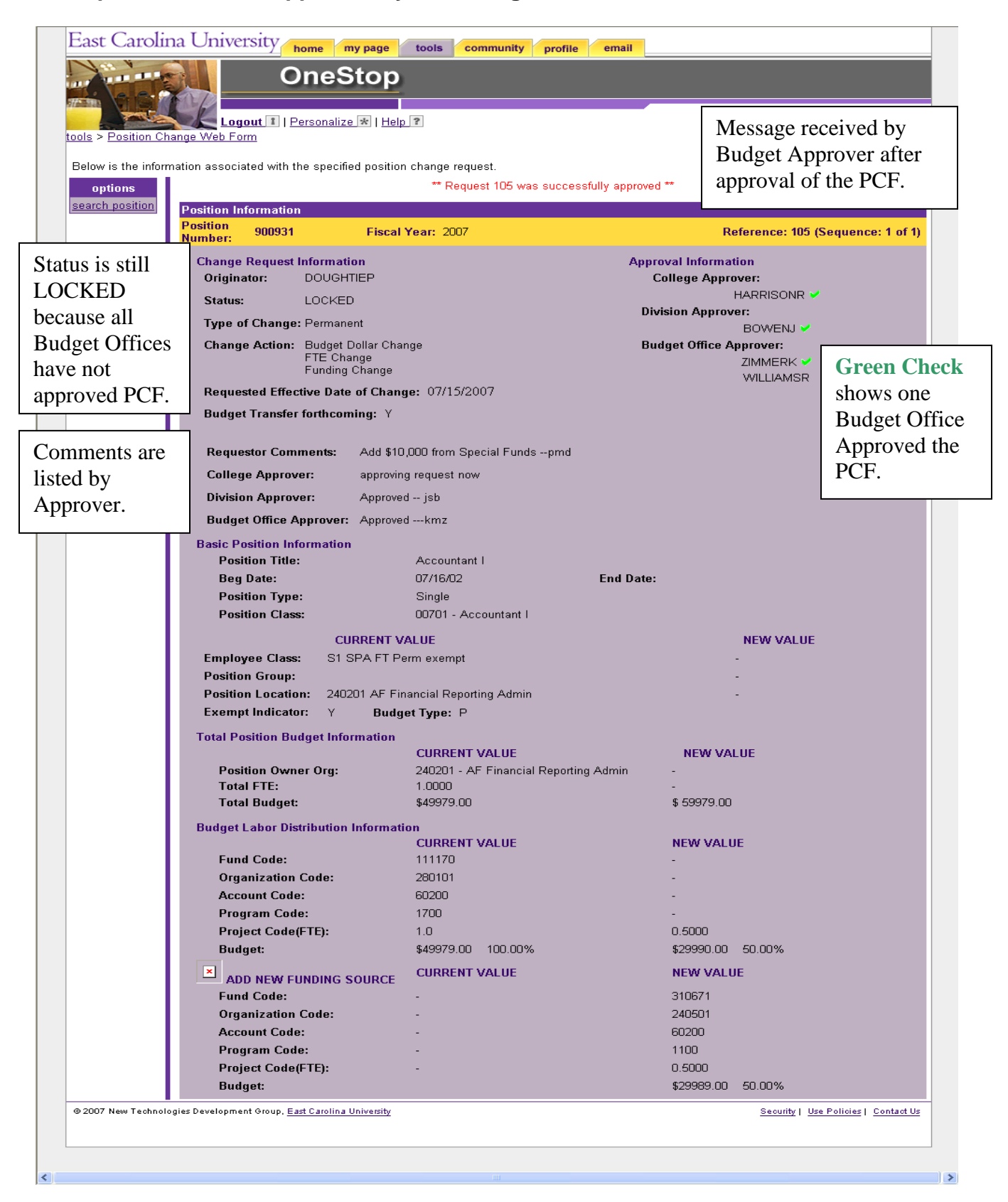

#### Example 32: Ref 105 Approved by One Budget Office

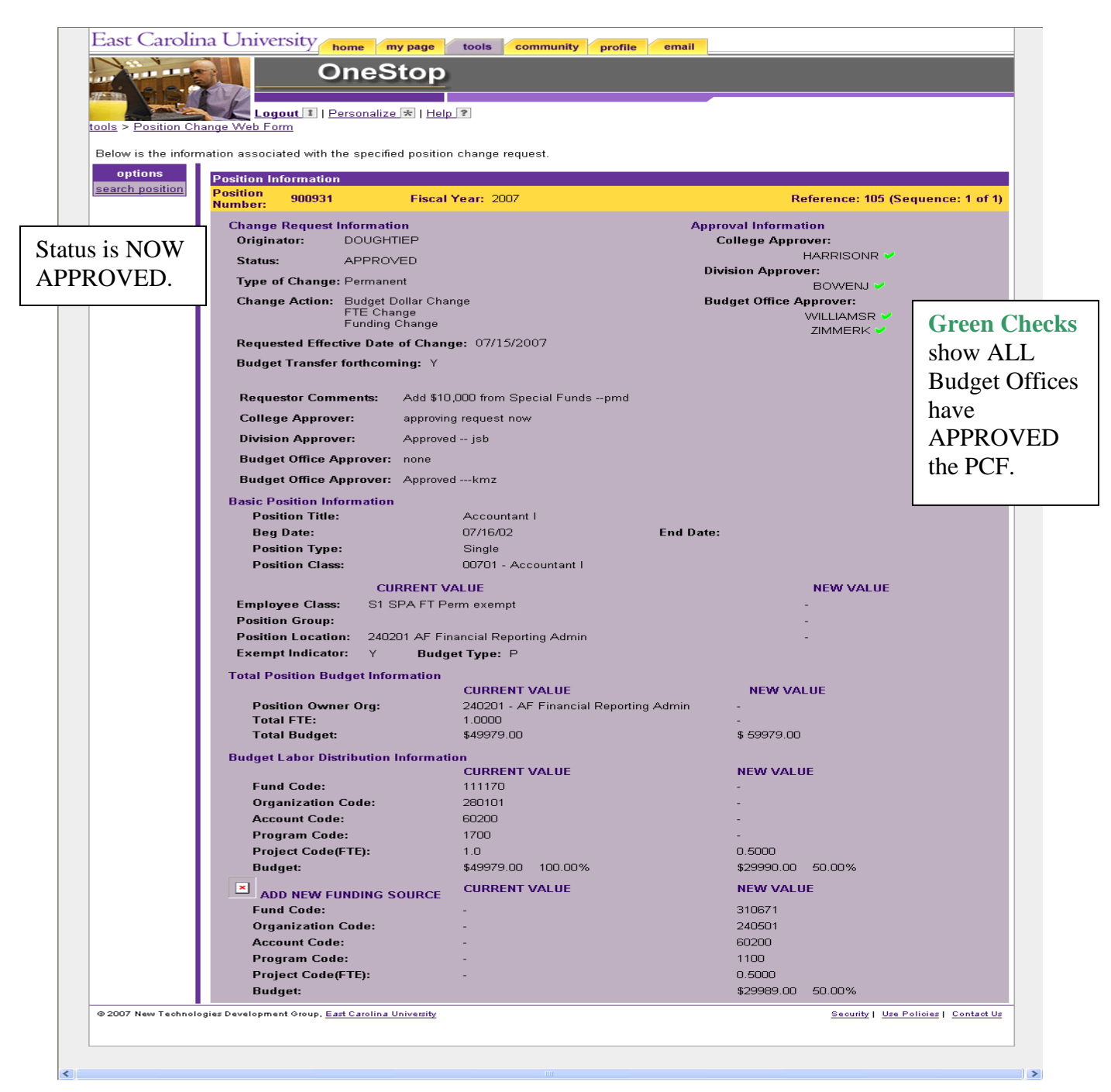

### Example 33: Ref 105 Approved by All Budget Offices

# For a Multiple Position (PCF) see the examples below:

Note: For a Multiple (PCF) make sure to CHECK ALL Sequences before APPROVING.

#### East Carolina University home my page tools community profile email OneStop Logout 1 | Personalize 🛪 | Help ? Reference is Position Change Web Form Below is the information associated with the specified position change request. sequence 1 of 2. antiono Position Information Position Position Number: 952579 Fiscal Year: 2007 Reference: 115 (Sequence: 1 of 2) next > Number is **Change Request Information** Approval Information Originator: DOUGHTIEP **Division Approver:** 952579. BOWENJ 🛩 Status: LOCKED Budget Office Approver: Type of Change: Temporary ZIMMERK Change Action: Budget Dollar Change FTE Change Foundation Requested Effective Date of Change: 07/17/2007 Specified ? Budget Transfer forthcoming: Y Grants and Contracts Budget ? To increase position 952579 by \$5000 from position 929600. Budget transfer to follow. This is a multiple PCF ---pbd Requestor Comments: HS Admin & Fin Approver(s) ? can select other Approved --jsb Division Approver: Special Funds ? Budget University Budget Office ? Approvers. **Basic Position Information** Position Title: Administrative Officer II Beg Date: 05/01/96 End Date: Position Type: Single Position Class: 01606 - Administrative Officer II CURRENT VALUE NEW VALUE Employee Class: S1 SPA FT Perm exempt Position Group: Position Location: 611501 HS Faculty Support Service Exempt Indicator: N Budget Type: P Total Position Budget Information CURRENT VALUE NEW VALUE Position Owner Org: 611501 - HS Faculty Support Service Total FTE: 1.0000 \$53525.00 \$ 58525.00 Total Budget: Budget Labor Distribution Information CURRENT VALUE NEW VALUE Fund Code: 112101 Organization Code: 61150 Account Code: 60200 Program Code: 1010 Project Code(FTE): .80 0.8200 Budget: \$42820.00 80.00% \$47820.00 81.71% CURRENT VALUE NEW VALUE Fund Code: 314012 610001 Organization Code: Account Code: 60200 Program Code: 1420 0.1800 Project Code(FTE): .20 \$10705.00 18.29% Budget: For a Multiple PCF rocess Request Approver Comments: APRROVE and DENY are only on sequence 1. (500 oharaoters For a Multiple PCF Reference: 115 (Sequence: 1 of 2) <u>next >></u> comments can only be cancel deny approve added on sequence 1. Security | Use Policies | Contact Us @ 2007 New Technologies Development Group 1.5

### Example 34: Ref 115 ready for review and approval by Budget

| tools > Position Cha<br>Below is the inform | nge Web Form<br>ation associated with the specified | k   <u>Help</u>                                                                                                 |                                                                               | Reference is sequence 2 of 2 |
|---------------------------------------------|-----------------------------------------------------|----------------------------------------------------------------------------------------------------|-------------------------------------------------------------------------------|------------------------------|
| options                                     | Desiden Information                                 |                                                                                                    |                                                                               | Jump to page 1               |
| search position                             | Position 929600 Fisca                               | I Year: 2007                                                                                                    | <u>&lt;&lt; previous</u> Reference                                            | nce: 115 (Sequence: 2 of 2)  |
| Position                                    | Change Deguest Information                          |                                                                                                    | Annroual Information                                                          |                              |
| Number is                                   | Originator: DOUGHTIE                                | •<br>=P                                                                                                    | Division Approver:                                                            |                              |
|                                             | Statue: LOCKED                                      |                                                                                                    | BOV                                                                           | VENJ 🖌                       |
| 29600.                                      | Status: EUCKED                                      |                                                                                                    | Budget Office Approv                                                          | ver:                         |
|                                             | Type of Change: Temporary                           |                                                                                                    | ZIN                                                                           | IMERK                        |
|                                             | Change Action: Budget Do<br>FTE Chang               | llar Change<br>ge                                                                                               |                                                                               |                              |
|                                             | Requested Effective Date o                          | f Change: 07/17/2007                                                                                            |                                                                               |                              |
|                                             | Budget Transfer forthcomin                          | ng: Y                                                                                                    |                                                                               |                              |
|                                             | Requestor Comments:                                 | Transfer \$5000 from 929600 to 952579.<br>Budget transfer to follow. Multiple PCF -<br>reference 115, seq. 2pbd |                                                                               |                              |
|                                             | Division Approver:                                  | Approvedjsb                                                                                                    |                                                                               |                              |
|                                             | <b>Basic Position Information</b>                   |                                                                                                    |                                                                               |                              |
|                                             | Position Title:                                     | Teaching Instructor                                                                                             |                                                                               |                              |
|                                             | Beg Date:                                           | 12/01/96                                                                                                    | End Date:                                                                     |                              |
|                                             | Position Type:                                      | Single                                                                                                    |                                                                               |                              |
|                                             | Position Class:                                     | FUUU9 - Teaching Instructor                                                                                     |                                                                               |                              |
|                                             | CURI                                                | RENT VALUE                                                                                                    | NEV                                                                           | V VALUE                      |
|                                             | Employee Class: EB Fa                               | culty FT Perm 12 mo 100                                                                                         | •                                                                             |                              |
|                                             | Position Group:                                     | 1.0.0. Assad Affairs Adva                                                                                       | -                                                                             |                              |
|                                             | Exempt Indicator: V                                 | Budget Type: P                                                                                                  | -                                                                             |                              |
|                                             |                                                     |                                                                                                    |                                                                               |                              |
|                                             | Total Position Budget Inform                        | CURRENT VALUE                                                                                                   | NEW VALUE                                                                     |                              |
|                                             | Position Owner Org:                                 | 511101 - AA Acad Affairs Adm                                                                                    | -                                                                             |                              |
|                                             | Total FTE:                                          | 0.0500                                                                                                    | -                                                                             |                              |
|                                             | Total Budget:                                       | \$1050591.00                                                                                                    | \$ 1045591.00                                                                 |                              |
|                                             | Budget Labor Distribution In                        | formation                                                                                                    |                                                                               | No option con 1              |
|                                             | 5 10 1                                              | CURRENT VALUE                                                                                                   | NEW VALUE                                                                     | ino acuon can be             |
|                                             | Fund Code:                                          | 1111U1<br>51                                                                                                    | -                                                                             | taken on any                 |
|                                             | Account Code:                                       | 60150                                                                                                    |                                                                               | sequence other               |
|                                             | Program Code:                                       | 1010                                                                                                    | _                                                                             | than sequence 1.             |
|                                             | Project Code(FTE):                                  | .05                                                                                                    | -                                                                             | 1                            |
|                                             | Budget:                                             | \$1050591.00 100.00%                                                                                            | \$1045591.00 10                                                               | 0.00%                        |
|                                             |                                                     |                                                                                                    | < <nrewious reference<="" td=""><td>e: 115 (Sequence: 2 of 2)</td></nrewious> | e: 115 (Sequence: 2 of 2)    |
|                                             |                                                     |                                                                                                    | saprevious Reiefent                                                           | Jumn to page 1               |
| L                                           |                                                     |                                                                                                    |                                                                               | Jump to page 1               |

# Example 35: Ref 115 ready for review and approval by Budget

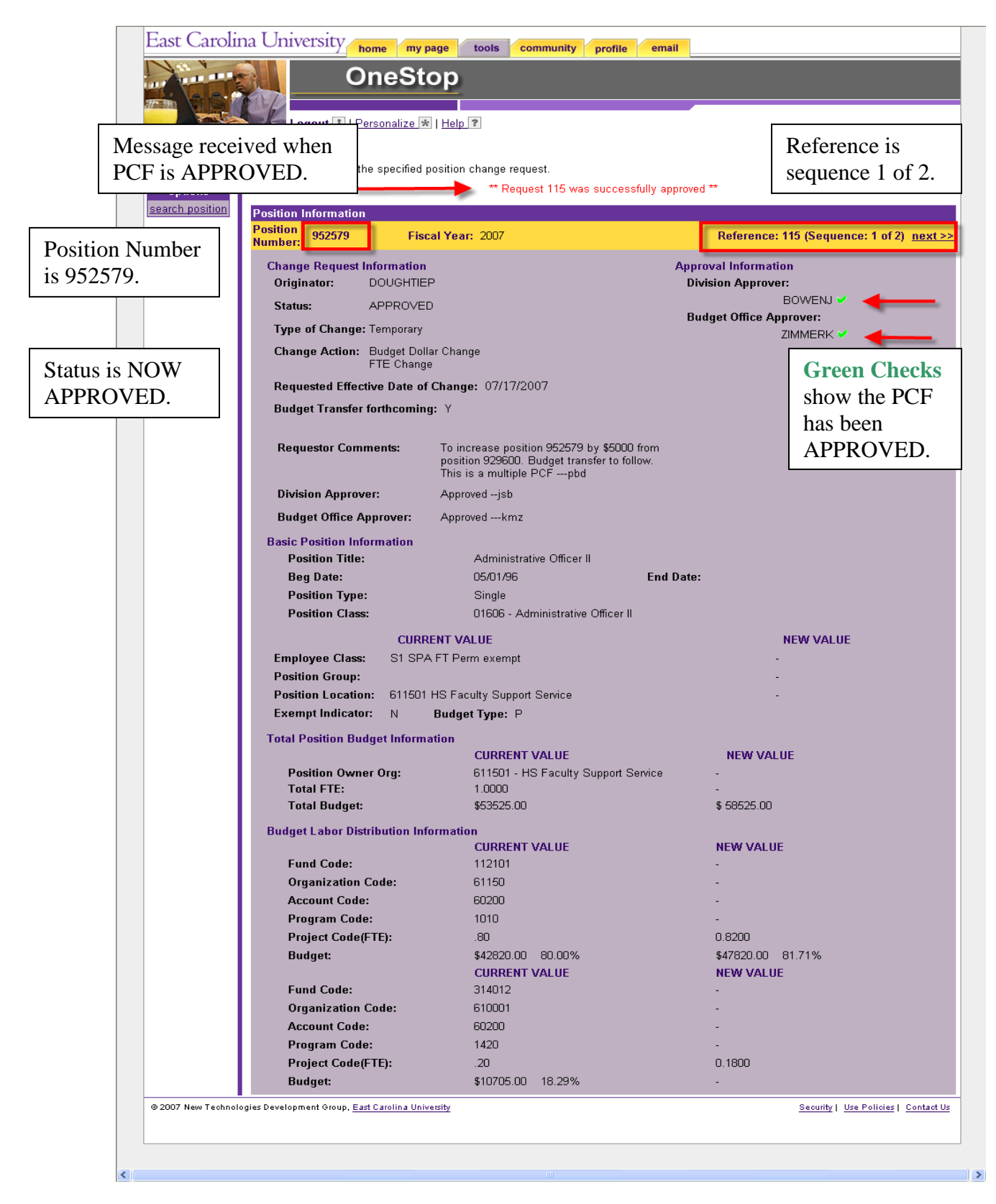

#### Example 36: Ref 115 Approved by Budget

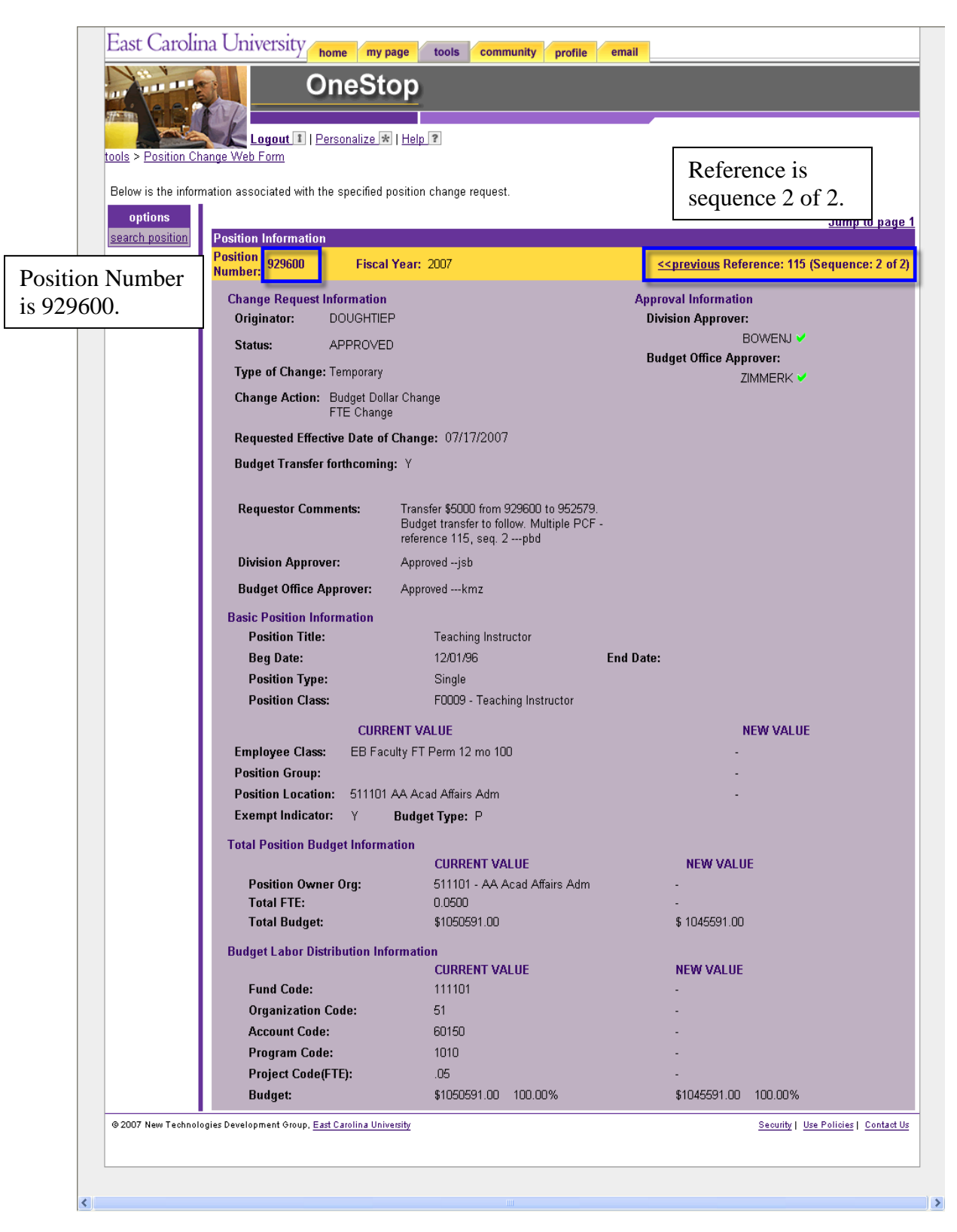

### Example 37: Ref 115 Approved by Budget

# Position Change Form (PCF) Helpful Tips

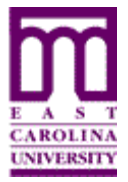

Functional Area: Position Management Module: HR

1. The position number or a reference number is required to access the position change form. To locate a position number, go to POSMAN, INB, or departmental personnel records.

2. Clicking on the displays the allowable entries for that field. At this time typing is allowed only in the FOAP and Project (FTE) fields. For all other fields, entry of the criteria is performed by clicking and selecting the appropriate value to populate the field. In the future this may change.

3. Approval Selection is grouped by funding areas. Click the 🖬 for a list of the approvers.

4. Fund Code, Organization Code, Account Code, Program Code and Project Code (FTE) are listed within the 🖸 by the number. At this time there is no other sort option.

5. Do NOT use commas or dollar symbols when entering amounts. Budget dollars MUST be entered as a whole number.

6. "Total FTE" and "Total Budget" values must equal the sum of all funding source "Project Code (FTE)" and "Budget" values. For example, the summary budget must equal the total of the individual budgets.

7. "Change Reference" box lists all permanent actions until the actions are approved and applied. Once applied the actions become part of INB Banner and are reflected in the position's current value.

8. "Change Reference" box lists all temporary and denied actions for the fiscal year.

9. After a PCF has been approved but before it is uploaded to Banner it must pass through an automatic validation. If there is a problem, the PCF status will change from approved to a HOLD Status. At this point an email will be sent to the originator indicating the fields that need to be corrected.

10. For questions after class please email <u>BANNERQUESTIONS@ecu.edu</u>.

11. Documentation is posted on the web at the following link: <u>http://www.ecu.edu/cs-itcs/banner/accesstrainingmaterials.cfm</u>.

# Which Tool Do I Use for Which Action?

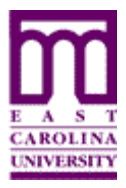

Functional Area: <u>Position Management</u> Module: <u>HR</u>

| Position Actions    |                                                 | Employee and/or Job Actions                     |
|---------------------|-------------------------------------------------|-------------------------------------------------|
| PeopleAdmin         | Position Change Form<br>(in Pirate Port)        | EPAFs                                           |
| New Position        | Funding Change on the Position                  | New Employee                                    |
| Reclassify Position | Budget Dollars Change on Position               | Reclassify Employee                             |
| Abolish Position    | FTE Change on Position                          | Funding Change on the Employee's Job<br>Record  |
|                     | Owner Org Change or Location Change of Position | FTE Change on Employee and/or Job Record        |
|                     |                                                 | Other personnel actions for employee and/or job |

| Type of Action                                                      | Tool to Use          |
|---------------------------------------------------------------------|----------------------|
| New Position                                                        | PeopleAdmin          |
| Reclassify Position                                                 | PeopleAdmin          |
| > Abolish Position                                                  | PeopleAdmin          |
| Funding Change on the Position                                      | Position Change Form |
| Budget Dollars Change on Position                                   | Position Change Form |
| ➢ FTE Change on Position                                            | Position Change Form |
| Owner Org Change or Location Change of Position                     | Position Change Form |
| ➢ New Employee                                                      | EPAF                 |
| Reclassify Employee                                                 | EPAF                 |
| Funding Change on the Employee's Job Record                         | EPAF                 |
| ➢ FTE Change on Employee and/or Job Record                          | EPAF                 |
| <ul> <li>Other personnel actions for employee and/or job</li> </ul> | EPAF                 |